# 数源 AI 学术研究服务平台

用户使用说明书

# 一、前言

《数源》AI 学术研究服务平台是一款集自然语言检索、智能问题识别与精准文献提供于一体的学术工 具,实现快速导读、智能摘要与综述生成,助力学者单篇精读提炼核心,多篇快读对比异同,一键生成综 述,推动学术研究深入发展。主要功能有小源问答、文献伴读、自动综述、智能发现和我的空间。下文将 以功能模块为基础,从用户使用角度出发,详细说明使用及操作方法,让用户对平台功能和使用方法有一 个基本的认识。

网站链接为: https://airead.wanfangdata.com.cn/homepage

|                                                                                                    | 数 原 AI 举击研究服务平台 |                                       |
|----------------------------------------------------------------------------------------------------|-----------------|---------------------------------------|
|                                                                                                    | 血 <b>首</b> 页    |                                       |
| I хина       Плана         I важа       Плана         I важа       Плана         I важа       (I) хина       Палана         I важа       (I) хина       Палана         I важа       (I) хина       Палана         I важа       (I) хина       Палана         I важа       (I) хина       Палана         I важа       (I) хина       Палана         I важа       (I) хина       Палана         I важа       (I) хина       II важа         I важа       (I) хина       II важа         I важа       (I) хина       II важа         I важа       (I) хина       II важа         I важа       (I) хина       II важа         I важа       (I) хина       II важа         I важа       (I) хина       II важа         I важа       (I) хина       II важа         I важа       (I) хина       II важа         I важа       (I) хина       II важа         I важа       (I) хина       II важа         I важа       (I) хина       II важа         I важа       (I) хина       II важа         I важа       (I) хина       II важа <t< td=""><td>① 小園回答</td><td>用人的力量 打工你的问读新世界</td></t<> | ① 小園回答          | 用人的力量 打工你的问读新世界                       |
| 日 自动结结       ① 小游向答       ① 文献付读       同 自动结结       (小 智能发現)         ● 和达河       ① 小游向答       ① 文献付读       同 自动结结       (小 智能发現)         ● 我的边向       ● 日文献代读       同 自动结结       (小 智能发現)         ● 我的边向       ● 日文献代读       ● 日文献代读       ● 日文献代读         ● 我的边向       ● 日文献代读       ● 日文献代读       ● 日文献代读         ● 我的边向       ● 日文献代读       ● 日文献代读       ● 日文献代读         ● 「教力法代       ● 日文献代读       ● 日文献代读       ● 日文献代读         ● 「教力法代       ● 日文献代表       ● 日文献代表       ● 日文献代表         ● 「教力法代       ● 日文献代表       ● 日文献代表       ● 日文献代表         ● 「教力法代       ● 日文献代表       ● 日文献代表       ● 日文献代表         ● 「人工 智能領域的登程建立文献与響影戦現自断代書?       ● 日文載代表       ● 日文載代表       ● 日文載代表         ● 日文の法代会授助時報報報報報報報報報報報報報報報報報報報報報報報報報報報報報報報報報報報報                                                                                                    | ① 文献件读          |                                       |
| ● 新松規       ● 小瀬侍茶       ● 白和緑紙       ●● 新松規         ● 新約2月       ●       ●       ●       ●       ●       ●       ●       ●       ●       ●       ●       ●       ●       ●       ●       ●       ●       ●       ●       ●       ●       ●       ●       ●       ●       ●       ●       ●       ●       ●       ●       ●       ●       ●       ●       ●       ●       ●       ●       ●       ●       ●       ●       ●       ●       ●       ●       ●       ●       ●       ●       ●       ●       ●       ●       ●       ●       ●       ●       ●       ●       ●       ●       ●       ●       ●       ●       ●       ●       ●       ●       ●       ●       ●       ●       ●       ●       ●       ●       ●       ●       ●       ●       ●       ●       ●       ●       ●       ●       ●       ●       ●       ●       ●       ●       ●       ●       ●       ●       ●       ●       ●       ●       ●       ●       ●       ●       ●       ●       ●       ● <t< td=""><td>同 自动绕迷</td><td></td></t<>                                                          | 同 自动绕迷          |                                       |
| 保護防空         Q           保護防空         Q           保護防空         Q           保護防空         Q           保護防空         Q           保護防空         Q           (約支援股)         Q           (約支援股)         Q           (公)         19.14 火気的/短短的/現話有聲意?           (公)         19.14 火気的/短短的/現話の/現話有聲意?           (公)         19.14 火気的/短短的/現話の/現話(有響音?)           (人工智慧/認知意知/ 化 建合影响骨盤組貫自動(物音?)         >           (大国智慧/現在影響)         >           (大国智慧/現在影响骨盤組貫自動(物音?)         >           (大国智慧/現在影响骨盤組貫自動(物音?)         >           (大国智慧/現在影响骨盤組貫自動(物音?)         >           (公)         19.14 火山口及其範疇至所必須教育的(明音音波乐分型計算例情?)                                                                                                    | (c) 智能发现        | ② 小源问答                                |
| 仲誠历史         仲可以向我:           仲文         仲可以向我:           (○○○○○○○○○○○○○○○○○○○○○○○○○○○○○○○○○○○○                                                                                                    |                 |                                       |
| 件協历史            检索历史            個試快器            体近枢音            (OVD-19开发后的)理程和台背描版有哪些?         >           人工智能领域的里程建立就有哪些?         >           //工智能领域的里程建立就有哪些?         >           //工智能领域的里程建立就有哪些?         >           //工智能领域的里程建立就有哪些?         >           //工智能领域的里程建立就有哪些?         >           //近智能领域的里程建立就有哪些?         >           //近智能领域的里程建立就有哪些?         >           //近智能领域的里程建立就有哪些?         >           //近智能领域的里程建立就有哪些?         >           //近智能领域的里程建立就有哪些?         >           //近智能领域的里程进立就有哪些?         >           //近期的运动过个就经受到的 %的吗?         >           ////////////////////////////////////                                                                                                    | ( Majiriy       | ×.                                    |
|                                                                                                    | 伴读历史            |                                       |
| 國家快報         你可以的我:           除述 撥音         COVID-19开发症的沙哑和台角能有哪些?         >           人工驾船的吻或幼里程建文就有哪些?         >           方規制的透透过什么途径哪時臀級凱蛋白的代谢?         >           收止口及其整弦系统是較時特殊這這边的^か物吗?         >           非型尔迈场的复数集算法通能动问提高光场分辨率和很持备波长分量计算网格?         >                                                                                                    | 检察历史            |                                       |
|                                                                                                    | 阅读快报            | 你可以问我:                                |
| 人工智能领域的里程建文獻有哪些? ><br>抗强训场通过什么途径柳峋骨辐肌蛋白质代谢? ><br>破火山口及其整面系规是板块构造运动的"物吗? ><br>非坚尔远场衍射黑集算法通临如何提高光场分辨率和假持备波长分量计算网悟? >                                                                                                    | 综述报告            | COVID-19并发症的护理和治疗措施有哪些? >             |
| 抗强训练通过什么途径影响骨骼肌蛋白质代谢? >      較火山口及其繁重系统是板块构造运动的"参脚吗? >     華坚尔远场仍割繁集算法面临如何提高光场分辨率和保持各波长分量计算网格? >                                                                                                    |                 | 人工智能领域的里程碑文献有哪些?                      |
| 較火山口及其聖聖系統是較快均透过加約了物吗? ><br>非聖尔迈场衍射黑集群法面临如何提高光场分辨率和保持各波长分量计算网格? >                                                                                                    |                 | 抗阻训练通过什么途径影响骨骼肌蛋白质代谢? >               |
| 非是小远场后射黑集群法面临如何推高光场分辨率和保持各波长分量计算网格?    >                                                                                                    |                 | 破火山口及其裂堑系统是板块构造运动的产物吗? >              |
|                                                                                                    |                 | 菲涅尔远场衍射聚焦增法面临如何提高光场分辨率和保持各波长分量计算网格? > |

# 二、小源问答

### 1. 问答

| 用A                                           | 的力量,                            | 打开您的阅     | 回读新世界       |             |
|----------------------------------------------|---------------------------------|-----------|-------------|-------------|
| <b>运小源问答</b>                                 | 🛛 文献伴读                          | 恩 自动综述    | ② 智能发现      |             |
| 输入你想问的问题<br>② 深度思考(R1) ② 至                   | 主库                              |           |             | Q           |
|                                              |                                 |           |             |             |
| <b>你可以问我:</b><br>COVID-19并发症的护理和治            | 疗措施有哪些?                         |           |             | >           |
| 人工智能领域的里程碑文献<br>抗阻训练通过什么途径影响<br>破火山口及其裂堑系统是板 | 与哪些?<br>骨骼肌蛋白质代谢?<br>央构造运动的产物吗? |           |             | ><br>><br>> |
| 非涅尔远场衍射聚焦算法面间                                | 奋如何提 <u>高</u> 光场分辨率和保持各         | 波长分量计算网格? |             | >           |
| 点击"小源问答"文                                    | 本框,使文本框进入                       | 输入状态,输入问题 | 题。点击 🔍 按钮,〕 | 页面右侧自动进     |

答模式。页面交互区最上方的是解答结果展示区,生成基于文献的回答。默认选中 深度思考(R1) 生成的回答带有思考过程和回答内容,如下图所示;用户点击后,取消选中深度思考按钮,更快速生成回 答。

| <ul> <li>○ 已聚氨基 ^</li> <li>》好約,用户让我以学术专家的身份回答关于COVID-19并发症的护理和治疗策略的问题。首先,我需要回迟一下之期用户提供助示例回答,确保能式和结构符合要求,用户希望回答有容理,使用markdown格式,并且分流说明。</li> <li>首先,我要确定COVID-19的主要并发症有毒些,常见的包括呼吸系统、心血管系统、胃脏,神经系统、血栓检查以及免疫相关的开发症,接下来,每个部分需要详细说明护理和治疗物差距,考考之前的示例结构,比如呼吸系统并发症可能涉及重介,抗凝治疗等。</li> <li>需要检查是有有最新的治疗指南或研究进展,比如抗病毒药物如Paxdowd的使用情况,或者输送因激素的应用时机,此外,注意不可并发症的具体处理措施,例如心肌炎的治疗与急性算器的热力不成.</li> <li>还要考虑用户可能的深层需求,是否希望了解预防措施或者重复管理,但根据问题,主要集中在治疗和护理策能上,需要确保信息准确,引用权威未愿,比如WHO或CDC的指袖,但不需要具体引用,Qd和国新的主要性部门。</li> <li>最后, 组织内容结构,分点明确,使用振器分级,指言简洁,道免无体,检查是否有遗漏的重要并发症,比如比斯COVID (Long COVID)是否应包含在内,但可能用户的问题更健重急性即的并发症,所以暂时先不涉及,确保每个部分的关键措施新被透流,比如抗凝治力,药物使用,支持性护理等。</li> <li>*我COVID-19并发症的护理和治疗策略需根据具体并发症处理进行针对性干预,以下为关键领域的应对措施:</li> </ul> <b>PB系统并发症</b> <ul> <li>• 新方支持</li> <li>·新方支持</li> <li>·新方支持</li> <li>·新方支持</li> <li>·新方支持</li> <li>·新方支持</li> <li>·新方支持</li> <li>·新方支持</li> <li>·新方支持</li> <li>·新方支持</li> <li>·新方支持</li> <li>·新方支持</li> <li>·新方支持</li> <li>·新方支持</li> <li>·新方支持</li> <li>·新方支持</li> <li>·新方支持</li> <li>·新方式</li> <li>·新方式</li> <li>·新方式</li> <li>·新方式</li> <li>·新方式</li> <li>·新方式</li> <li>·新方式</li> <li>·新方式</li> <li>·新方式</li> <li>·新方式</li> <li>·新方式</li> <li>·新方式</li> <li>·新方式</li> <li>·新方式</li> <li>·新方式</li> <li>·新方式</li> <li>·新方式</li> <li>·新方式</li> <li>·新达者</li> <li>·新方式</li> <li>·新动用于最优点、</li> <li>·新动用于最优点、</li> <li>·新生素</li> <li>·新力结合</li> <li>·新达者</li> <li>·新达者</li> <li>·新达者</li> <li>·新力的规模型</li> <li>·新达表示</li> <li>····································</li></ul>                                                                                                    |        | OVID-19并发症的护理和治疗措施有哪些?                                                                                                    |
|----------------------------------------------------------------------------------------------------|--------|----------------------------------------------------------------------------------------------------|
| <ul> <li>⑦ 已聚废考 </li> <li>》 好說,用户让我以学术专家的身份固答关于COVID-19并发症的护理和治疗策略的问题。首先,我需要回忆一下之前用户提供的示例回答,确保核式和结构符合要求,用户希望回答有象<br/>理,使用markdown格式,并且分点说明。</li> <li>首先,我要确定COVID-19的主要并发症有哪些,常见的包括呼吸系统、心血管系统、背脏,神经系统、血性栓塞以及免疫相关的并发症。接下来,每个部分需要详细说明护理和治疗的<br/>常常。参考之前的示例结构,比如呼吸系统并发症可能涉及显介,抗凝治疗等。</li> <li>需要检查型管有最新的治疗操物或研究边具,比如抗病毒药物如Padowid的使用输入,或者确定因激素的应用时机,此外,注意不同并发症的具体处理措施,例如心肌炎的治疗与急性提<br/>结例的不同处理方式。</li> <li>还要考虑用户可能的深层需求,是否希望了解除防措施成者重复管理,但相图问题,主要集中在治疗和护理策单上,需要确保信息准确,引用权成未漂,比如从PAOKCOC的指南,但不<br/>需要具体引用,保持回答的学术性即可。</li> <li>最后,组织内容结构,分点明确,使用标题分级,语言简洁,避免冗长,检查是否有遗漏的重要并发症,比如比糊COVID (Long COVID) 是否应包含在内,但可能用户的问题更调量急<br/>性能的并发症,所以算时先不涉及,确保每个部分的关键措施都被通差,比如抗凝迫疗,药物使用,支持性护理等。</li> <li>*?VCOVID-19并发症的护理和治疗策略需根据具体并发症类型进行针对性干预,以下为关键碳碱的应对措施:</li> </ul> <b>F吸系统并发症</b> <ul> <li>● 面方支持</li> <li>相互致力发生,如此使用使用中的问题是有量有需需要整构量<sup>®</sup>。</li> <li>• 抗发音用</li> <li>● 加速度素使用低分子研查(Solita),而就是异导管室疗(HFINC)、无创造气(NIV),否注度至急性呼吸套组综合征(ARDS),需机械通气(含帕卧位通气)<sup>®</sup>。</li> <li>• 抗发音用</li> <li>■ 如子重定素使用低分开读(Solita),预防血栓, D-二聚体显有开高者需要感知量<sup>®</sup>。</li> <li>● 抗发音用</li> <li>● 加速度素使用低分子研查(Solita),预防血栓, D-二聚体显在将回答。</li> <li>● 加速度素使用低分子研查(Solita),预防血栓, D-二聚体显有开高者需要逐渐量<sup>®</sup>。</li> <li>● 抗发音</li> <li>● 加速度素(MaoKaFTA),预防血栓, D-二聚体显有需要使强的需要。</li> <li>● 加速度素使用低分子研查(Solita),预加体, D-二聚体显有不高者需要逐渐更<sup>®</sup>。</li> <li>● 就会所</li> <li>■ 成素</li> <li>● 加速度素(Golytha), 查找型每次也到此均均均均为需要要指示量。</li> <li>● 就是理</li> <li>● 加速度素(Golytha), 查找型每次因素有需要要用在Part和需要素或的量。</li> <li>● 就是</li> <li>● 加速度素(Golytha), 查找型每次型素(HFINC), 无创造有点的加速度。</li> <li>● 就是</li> <li>● 加速度素(Golytha), 这些, D-二聚体显要并高者需要要把用用的图题更更是。</li> <li>● 就是</li> <li>● 成素</li> <li>● 如果是</li> <li>● 加速度素(Golytha), 在就是要用具体有效量使用是</li> <li>● 加速度素(Golytha), 在就是要求高量和高量。</li> <li>● 就是</li> <li>● 如果</li> <li>● 如果</li> <li>● 如果</li> <li>● 就是</li> <li>● 如果</li> <li>● 如果</li> <li>● 如果</li> <li>● 如果</li> <li>● 如果</li> <li>● 如果</li> <li>● 如果</li> <li>● 如果</li> <li>● 如果</li> <li>● 如果</li> <li>● 如果</li> <li>● 如素&lt;</li></ul> |        |                                                                                                    |
| 好的,用户让我以学术专家的身份回答关于COVID-19并没在的护理和治疗策略的问题。首先,我需要回忆一下之前用户提供的示例回答,确保格式和结构符合要求。用户希望回答有整<br>理,使用markdown格式,并且分点说明。<br>首先,我要确定COVID-19的主要并发在有哪些。常见的包括呼吸系统。心血管系统、胃脏、神经系统、血栓检塞以及免疫相关的并发症。接下来,每个部分需要详细说明护理和治疗的<br>策略。考考之前的示例结构,比如呼吸系统并发症可能涉及复介,抗凝治疗等。<br>需要检查是否有最新的治疗指南或研究进展,比如比例有药物如Paxlovd的使用情况,或者确皮质激素的应用时机。此外,注意不同并发症的具体处理描述。例如心肌炎的治疗与急性提<br>质的坏风处理方式。<br>还要考虑用户可能的深层需求,是否希望了解预防措施或者赢发管理,但根据问题,主要集中在治疗和护理策略上,需要确保值思准确,引用权威来源,比如WHO或CDC的指南,但不<br>需要具体引用。保持回答的学术性即可。<br>最后,组织内容结构,分点明确,使用标题分级,语言简洁,遮绝冗长。检查是否有遗漏的重要并发症,比如长期COVID(Long COVID)是否应包含在内,但可能用户的问题更倒重要。<br>性期的并发症,所以暂时先不涉及,确保每个部分的关键措施能够运道,比如抗凝治疗,药物使用,支持性护理等。<br>"对COVID-19并发症的护理和治疗策略需根据具体并发症关型进行针对性干预,以下为关键领域的应对措施:<br><b>呼吸系统并发症</b><br>● <b>如疗支持</b><br>根据或饱和皮分级实施:鼻导管吸氧(s6 L/min)、简流量鼻导管案疗(HFNC)、无创通气(NIV)。否进展至急性呼吸套迫综合征(ARDS),需机械通气(含倍卧位通气)●<br>• <b>抗发射</b><br>服果或饱和皮分级实施:鼻导管吸氧(s6 L/min)、简流量鼻导管案疗(HFNC)、无创通气(NIV)。否进展至急性呼吸套迫综合征(ARDS),需机械通气(含倍卧位通气)●<br>• <b>抗发的</b><br>地量此体分子肝素(如依流肝素)预防血栓,D-二素体显素并高者需调整剂量 <sup>●</sup> 。<br>• <b>抗发的</b><br>她素体松(6 mg/d,7-10天)透用于需氧疗患者;托限单抗/巴磷替尼用于CRP升高且重流需求增加者 <sup>●</sup> 、                                                                                                    | (      | ○ 已深度思考 ^                                                                                                    |
| 理,便用markdown格式,并且分点说明。<br>首先,我要确定COVID-19的主要并发症有零些、常见的包括呼吸系统、心血管系统、背脏、神经系统、血栓检塞以及免疫相关的并发症、接下来,每个部分需要详细说明护理和治疗的<br>策略、参考之前的示例结构,比如呼吸系统并发症可能涉及复介、抗凝治疗等。<br>需要检查器看有最新的治疗指触或研究进展,比如抗病毒药物如Paxkovid的使用情况,或者输应质激素的应用时机。此外,注意不同并发症的具体处理措施,例如心肌炎的治疗与急性得<br>损伤的不同处理方式。<br>还要考虑用户可能的深层需求,是否希望了解预防措施或者康复管理,但根据问题,主要集中在治疗和护理策略上。需要确保信息准确,引用权威来源,比如WHO或CDC的指体,但不<br>要要果尽引用,保持回答的学术性即可。<br>最后,组织内容结构,分点明确,使用标题分级,语言简洁,避免冗长。检查是否有遗漏的重要并发症,比如长期COVID (Long COVID)是否应包含在内,但可能用户的问题更佩重急<br>性期的并发症,所以暂时先不涉及。确保每个部分的关键措施部被遮盖,比如抗凝治疗、药物使用,支持性护理等。<br>FX9COVID-19并发症的护理和治疗策略需相提具体并发症类型进行针对性干预,以下为关键领域的应对措施:<br><b>呼吸系统并发症</b><br>• 氯方支射<br>根据實證和度分级实施:最导管吸氧(s6 L/min)、高流量鼻导管氧疗(HFINC)、无创通气(NIV)。若进展至急性呼吸着迫综合征(ARDS),需机械通气(含何卧位通气),<br>• <b>抗凝管理</b><br>对中重症患者使用低分子肝素(如依诺肝素)预防血栓,D-二氧体显等升高者循环的重量。<br>• <b>抗凝管</b><br>如中重症患者使用低分子肝素(如依诺肝素)预防血栓,D-二氧体显等升高者循环的重 <sup>®</sup> 。<br>• <b>抗发治f</b><br>地塞米松(6 mg/d,7-10天)透用于需氧疗患者;托殊单抗/巴蹒跚尼用于CRP升高且重流需求增加者 <sup>●</sup> 。                                                                                                    | 3      | 好的,用户让我以学术专家的身份回答关于COVID-19并发症的护理和治疗策略的问题。首先,我需要回忆一下之前用户提供的示例回答,确保格式和结构符合要求。用户希望回答有务                                                                                                    |
| 首先,我要确定COVID-19的主要并发症有哪些,常见的包括呼吸系统、心血管系统、肾盐、神经系统、血栓栓塞以及免疫相关的并发症,接下来,每个部分需要详细说明护理和治疗的<br>策略,参考之前的示例结构,比如呼吸系统并发症可能涉及复疗、抗凝治疗等。<br>需要检查是否有最新的治疗指确或研究进展,比如抗病毒药物如Parlovid的使用情况,或者确皮质激素的应用时机。此外,注意不同并发症的具体处理措施,例如心肌达的治疗与急性措<br>损伤的不同处理方式。<br>还要考虑用户可能的深层需求,是否希望了解预防措施或者康复管理,但根据问题,主要集中在治疗和护理策略上。需要确保信息准确,引用权威来源,比如WHO或COC的指南,但不<br>需要具体引用,保持回答的学术性即可。<br>最后,组织内容结构,分点明确,使用标题分级,语言简洁,递免元长。检查是否有遗漏的重要并发症,比如长期COVID(Long COVID)是否应包含在内,但可能用户的问题更健重急<br>性期的并发症,所以暂时先不涉及。确保每个部分的关键指施都被遮盖,比如抗凝治疗、药物使用、支持性护理等。<br>P3COVID-19并发症的护理和治疗策略需相接具体并发症类型进行针对性干预,以下为关键领域的应对措施:<br><b>可吸系统并发症</b><br>• 氯疗支持<br>根据實證和度分级实施:與导管吸氧(s6 L/min)、高流量與导管氧疗(HFNC)、无创通气(NIV)。若进展至急性呼吸者迫综合征(ARDS),需机械通气(含何卧位通气),<br>• <b>抗凝管理</b><br>对中重定患者使用低分子肝素(如依诺肝素)预防血栓,D-二聚体显等升高者需调整拘量 <sup>④</sup> .<br>• <b>抗发始行</b><br>地塞未松(6 mg/d, 7-10天)适用于需氧疗患者;托殊单抗/巴蹒簧尼用于CRP升高目氧流需求增加者 <sup>●</sup> .                                                                                                    | 3      | 理,使用markdown格式,并且分点说明。                                                                                                    |
| 策略, 参考之前的示例结构, 比如呼吸系统并发症可能涉及氢分、抗凝治疗等。<br>需要检查是否有最新的治疗指确或研究进展, 比如抗病毒药物如Paxlovid的使用情况, 或者稳皮质激素的应用时机, 此外, 注意不同并发症的具体处理措施, 例如心肌炎的治疗与急性周<br>损伤的不同处理方式.<br>还要考虑用户可能的深层需求, 是否希望了解预防措施或者康复管理, 但很期问题, 主要集中在治疗和护理策略上, 需要确保值息准确, 引用权威来源, 比如WHO或CDC的指南, 但不<br>需要具体引用, 保持回答的学术性即可.<br>最后, 组织内容结构, 分点明确, 使用标题分级, 语言简洁, 遵免元长, 检查是否有遗漏的重要并发症, 比如长期COVID (Long COVID) 是否应包含在内, 但可能用户的问题更佩重急<br>性期的并发症, 所以暂时先不涉及, 确保每个部分的关键措施都被通盖, 比如抗凝治疗, 药物使用, 支持性护理等.<br>(对COVID-19并发症的护理和治疗策略需根据具体并发症类型进行针对性干预, 以下为关键领域的应对措施:<br>                                                                                                    | ī      | 首先,我要确定COVID-19的主要并发症有哪些。常见的包括呼吸系统、心血管系统、肾脏、神经系统、血栓栓塞以及免疫相关的并发症。接下来,每个部分需要详细说明护理和治疗的                                                                                                    |
| 需要检查是否有最新的治疗指氧或研究进展,比如抗病毒药物如Paxlovid的使用情况,或者穗皮质激素的应用时机,此外,注意不同并发症的具体处理描施,例如心机炎的治疗与急性胃<br>损伤的不同处理方式。<br>还要考虑用户可能的深层需求,是否希望了解预防措施或者康复管理,但根据问题,主要集中在治疗和护理策略上,需要确保信息准确,引用权威来源,比如WHO或CDC的指南,但不<br>需要具体引用,保持回答的学术性即可。<br>最后,组织内容符构,分点明确,使用标题分级,语言简洁,避免冗长。检查是否有遗漏的重要并发症,比如长期COVID (Long COVID)是否应包含在内,但可能用户的问题更佩重急<br>性期的并发症,所以暂时先不涉及。确保每个部分的关键措施都被适益,比如抗凝治疗、药物使用、支持性护理等。<br>内COVID-19并发症的护理和治疗策略需根据具体并发症类型进行针对性干预,以下为关键领域的应对措施:<br>                                                                                                    | 011    | 策略,参考之前的示例结构,比如呼吸系统并发症可能涉及氧疗、抗凝治疗等。                                                                                                    |
| 摄伤的不同处理方式。<br>还要考虑用户可能的深层需求,是否希望了解预防措施或者重复管理,但根据问题,主要集中在治疗和护理策略上。需要确保信息准确,引用权威未源,比如WHO或CDC的指南,但不<br>需要具体引用,保持回答的学术性即可。<br>最后,组织内容结构,分点明确,使用标题分级,语言简洁,避免冗长。检查是否有遗漏的重要并发症,比如长期COVID(Long COVID)是否应包含在内,但可能用户的问题更侧重急<br>性期的开发症,所以暂时先不涉及。确保每个部分的关键措施都被遮盖,比如抗激治疗,药物使用、支持性护理等。<br>[XgCOVID-19并发症的护理和治疗策略需根据具体并发症类型进行针对性干预,以下为关键领域的应对措施:<br>                                                                                                    | 101-   | 需要检查是否有最新的治疗指南或研究进展,比如抗病毒药物如Paxlovid的使用情况,或者糖皮质激素的应用时机。此外,注意不同并发症的具体处理措施,例如心肌炎的治疗与急性指                                                                                                    |
| 还要考虑用户可能的深层需求,是否希望了解预防措施或者重复管理,但根据问题,主要集中在治疗和护理策略上。需要确保信息准确,引用权威来源,比如WHo或CDC的指南,但不<br>需要具体引用,保持回答的学术性即可。<br>最后,组织内容结构,分点明确,使用标题分级,语言简洁,避免冗长。检查是否有遗漏的重要并发症,比如长期COVID(Long COVID)是否应包含在内,但可能用户的问题更佩重急<br>性期的并发症,所以暂时先不涉及。确保每个部分的关键措施都被涵盖,比如抗凝治疗、药物使用、支持性护理等。<br>*对COVID-19并发症的护理和治疗策略需根据具体并发症类型进行针对性干预,以下为关键领域的应对措施:<br>                                                                                                    | ł      | 损伤的不同处理方式。                                                                                                    |
| 需要具体引用,保持回答的学术性即可。<br>最后,组织内容结构,分点明确,使用标题分级,语言简洁,避免冗长。检查是否有遗漏的重要并发症,比如乐期COVID(Long COVID)是否应包含在内,但可能用户的问题更侧重急<br>性期的并发症,所以暂时先不涉及。确保每个部分的关键措施都被涵盖,比如抗凝治疗、药物使用、支持性护理等。<br>*对COVID-19并发症的护理和治疗策略需根据具体并发症类型进行针对性干预,以下为关键领域的应对措施:<br>                                                                                                    | ž      | 还要考虑用户可能的深层需求,是否希望了解预防措施或者康复管理,但根据问题,主要集中在治疗和护理策略上。需要确保信息准确,引用权威来源,比如WHO或CDC的指南,但不                                                                                                    |
| 最后,组织内容结构,分点明确,使用标题分级,语言简洁,避免冗长,检查是否有遗漏的重要并发症,比如长期COVID (Long COVID) 是否应包含在内,但可能用户的问题更侧重急性期的并发症,所以暂时先不涉及。确保每个部分的关键措施都被通盖,比如抗凝治疗、药物使用、支持性护理等。<br><sup>1</sup> ·对COVID-19并发症的护理和治疗策略需根据具体并发症类型进行针对性干预,以下为关键领域的应对措施:<br><b>IF吸系统并发症</b><br>• 氧疗支持<br>根据氢饱和度分级实施:鼻导管吸氧(≤6 L/min)、高流量鼻导管氧疗(HFNC)、无创通气(NIV)。若进展至急性呼吸窘迫综合征(ARDS),需机械通气(含俯卧位通气) <sup>①</sup> 。<br>• 抗凝管理<br>对中重症患者使用低分子肝素(如依诺肝素)预防血栓,D-二聚体显善升高者需调整剂量 <sup>②</sup> 。<br>• 抗炎治疗<br>地塞米松(6 mg/d,7-10天)适用于需氧疗患者;托珠单抗/巴瑞替尼用于CRP升高且氧流需求增加者 <sup>①</sup> 。<br>输入Shift/Ctrl + Enter换行,Enter发送;通过文字形式提出您想要探讨或询问的问题。                                                                                                    |        | 需要具体引用,保持回答的学术性即可。                                                                                                    |
| 性期的并发症,所以暂时先不涉及,确保每个部分的关键措施都被涵盖,比如抗凝治疗、药物使用、支持性护理等。<br>PGCOVID-19并发症的护理和治疗策略需根据具体并发症类型进行针对性干预,以下为关键领域的应对措施:<br><b>呼吸系统并发症</b><br>• 氧疗支持<br>根据氧饱和度分级实施:鼻导管吸氧(≤6 L/min)、高流量鼻导管氧疗(HFNC)、无创通气(NIV)。若进展至急性呼吸套迫综合征(ARDS),需机械通气(含俯卧位通气) <sup>①</sup> 。<br>• 抗凝管理<br>对中重症患者使用低分子肝素(如依诺肝素)预防血栓,D-二聚体显善升高者需调整剂量 <sup>②</sup> 。<br>• 抗炎治疗<br>地塞米松(6 mg/d,7-10天)适用于需氧疗患者;托珠单抗/巴瑞替尼用于CRP升高自氧流需求增加者 <sup>①</sup> 。<br>输入Shift/Ctrl + Enter换行,Enter发送;通过文字形式提出您想要探讨或询问的问题。<br>② 深度思考(R1) ② 全库                                                                                                    |        | 最后,组织内容结构,分点明确,使用标题分级,语言简洁,避免冗长。检查是否有遗漏的重要并发症,比如长期COVID(Long COVID)是否应包含在内,但可能用户的问题更侧重急                                                                                                    |
| 对COVID-19并发症的护理和治疗策略需根据具体并发症类型进行针对性干预,以下为关键领域的应对措施:<br><b>呼吸系统并发症</b><br>• 氧疗支持<br>根据氧饱和度分级实施:鼻导管吸氧(≤6 L/min)、高流量鼻导管氧疗(HFNC)、无创通气(NIV)。若进展至急性呼吸套迫综合征(ARDS),需机械通气(含俯卧位通气) <sup>●</sup> .<br>• 抗凝管理<br>对中重症患者使用低分子肝素(如依诺肝素)预防血栓,D-二聚体显善升高者需调整剂量 <sup>●</sup> .<br>• 抗炎治疗<br>地塞米松(6 mg/d,7-10天)适用于需氧疗患者;托珠单抗/巴瑞替尼用于CRP升高自氧流需求增加者 <sup>●</sup> .<br>输入Shift/Ctrl + Enter换行,Enter发送;通过文字形式提出您想要探讨或询问的问题。<br>② 深度思考(R1) ◎ 全库                                                                                                    | ľ      | 性期的并发症,所以暂时先不涉及。确保每个部分的关键措施都被涵盖,比如抗凝治疗、药物使用、支持性护理等。                                                                                                    |
| <ul> <li>         · 抗凝管理         对中重症患者使用低分子肝素(如依诺肝素)预防血栓,D-二聚体显着升高者需调整剂量<sup>2</sup>。         </li> <li>         · 抗凝治疗         地塞米松(6 mg/d, 7-10天)适用于需氧疗患者;托珠单抗/巴瑞替尼用于CRP升高且氧流需求增加者<sup>9</sup>。         </li> <li>         · 输入Shift/Ctrl + Enter换行,Enter发送;通过文字形式提出您想要探讨或询问的问题。</li></ul>                                                                                                    | )      | 时COVID-19并发症的护理和治疗策略需根据具体并发症类型进行针对性干预,以下为关键领域的应对措施:                                                                                                    |
| • Jilog Elgt         对中重症患者使用低分子肝素(如依诺肝素)预防血栓, D.二聚体显著升高者需调整剂量 <sup>3</sup> .         • 抗炎治疗         地塞米松(6 mg/d, 7-10天)适用于需氧疗患者;托珠单抗/巴瑞替尼用于CRP升高目氧流需求增加者 <sup>3</sup> .         输入Shift/Ctrl + Enter換行, Enter发送;通过文字形式提出您想要探讨或询问的问题。         ② 深度思考(R1)       Q 全库                                                                                                    |        | 对COVID-19并发症的护理和治疗策略需根据具体并发症类型进行针对性干预,以下为关键领域的应对措施:  呼吸系统并发症  ・ 氧疗支持                                                                                                    |
| <ul> <li>         ・ 抗炎治疗         ・ 抗炎治疗         ・ 地塞米松(6 mg/d, 7-10天) 适用于需氧疗患者;托珠单抗/巴瑞替尼用于CRP升高且氧流需求增加者<sup>●</sup>         ・         ・         ・</li></ul>                                                                                                    | -      | 对COVID-19并发症的护理和治疗策略需根据具体并发症类型进行针对性干预,以下为关键领域的应对措施:<br>呼 <b>吸系统并发症</b><br>• 氧 <b>疗支持</b><br>根据氧饱和度分级实施:鼻导管吸氧 (≤6 L/min) 、高流星鼻导管氧疗 (HFNC) 、无创通气 (NIV) 。若进展至急性呼吸窘迫综合征 (ARDS) ,需机械通气 (含俯卧位通气) <sup>●</sup>                                                                                                    |
| <ul> <li>         ・</li></ul>                                                                                                    |        | 对COVID-19并发症的护理和治疗策略需根据具体并发症类型进行针对性干预,以下为关键领域的应对措施:<br><b>呼吸系统并发症</b><br>• 氧疗支持<br>根据氧饱和度分级实施:鼻导管吸氧(≤6 L/min)、高流量鼻导管氧疗(HFNC)、无创通气(NIV)。若进展至急性呼吸窘迫综合征(ARDS),需机械通气(含俯卧位通气) <sup>①</sup><br>• 抗凝管理<br>对中重定患者使用低分子肝素(加防滞肝素)预防血栓 D.二聚体局等升高者需调整测量 <sup>②</sup>                                                                                                    |
| 业基本化 (b mg/a, /-10天) 迫出于希望打忠者; 托林平约/已满首/出行于CKF开商且重流需求有加者。<br>输入Shift/Ctrl + Enter换行, Enter发送; 通过文字形式提出您想要探讨或询问的问题。                                                                                                    | -<br>- | 对COVID-19并发症的护理和治疗策略需根据具体并发症类型进行针对性干预,以下为关键领域的应对措施:<br><b>呼吸系统并发症</b><br>• 氧疗支持<br>根据氧饱和度分级实施:鼻导管吸氧(≤6 L/min)、高流星鼻导管氧疗(HFNC)、无创通气(NIV)。若进展至急性呼吸窘迫综合征(ARDS),需机械通气(含俯卧位通气) <sup>①</sup> 。<br>• 抗凝管理<br>对中重症患者使用低分子肝素(如依诺肝素)预防血栓,D-二聚体显奋升高者需调整剂量 <sup>②</sup> 。                                                                                                    |
| 输入Shift/Ctrl + Enter换行, Enter发送;通过文字形式提出您想要探讨或询问的问题。<br>⑦ 深度思考(R1)                                                                                                    | -<br>- | 对COVID-19并发症的护理和治疗策略需根据具体并发症类型进行针对性干预,以下为关键领域的应对措施:<br><b>呼吸系统并发症</b><br>• <b>氧疗支持</b><br>根据氧饱和度分级实施:鼻导管吸氧(≤6 L/min)、高流量鼻导管氧疗(HFNC)、无创通气(NIV)。若进展至急性呼吸窘迫综合征(ARDS),需机械通气(含俯卧位通气) <sup>①</sup> ,<br>• <b>抗凝管理</b><br>对中重症患者使用低分子肝素(如依诺肝素)预防血栓,D-二聚体显著升高者需调整剂量 <sup>②</sup> 。<br>• <b>抗炎治疗</b><br>************************************                                                                 |
| 输入Shift/Ctrl + Enter换行, Enter发送; 通过文字形式提出您想要探讨或询问的问题。 ② 深度思考(R1)                                                                                                    | t<br>  | 对COVID-19并发症的护理和治疗策略需根据具体并发症类型进行针对性干预,以下为关键领域的应对措施:<br><b>呼吸系统并发症</b><br>• <b>氧疗支持</b><br>根据氧饱和度分级实施:鼻导管吸氧(≤6 L/min)、高流量鼻导管氧疗(HFNC)、无创通气(NIV)。若进展至急性呼吸窘迫综合征(ARDS),需机械通气(含俯卧位通气) <sup>●</sup> ,<br>• <b>抗凝管理</b><br>对中重症患者使用低分子肝素(如依诺肝素)预防血栓,D-二聚体显奋升高者需调整剂量 <sup>●</sup> 。<br>• <b>抗炎治疗</b><br>地塞米松(6 mg/d,7-10天)适用于需氧疗患者;托珠单抗/巴瑞替尼用于CRP升高且氧流需求增加者 <sup>●</sup> 。                                   |
| <ul> <li>♀ 深度思考(R1)</li> <li>♀ 全库</li> </ul>                                                                                                    | †<br>- | 对COVID-19并发症的护理和治疗策略需根据具体并发症类型进行针对性干预,以下为关键领域的应对措施:<br><b>呼吸系统并发症</b><br>• 氧疗支持<br>根据氧饱和度分级实施:鼻导管吸氧(≤6 L/min)、高流星鼻导管氢疗(HFNC)、无创通气(NIV)。若进展至急性呼吸窘迫综合征(ARDS),需机械通气(含俯卧位通气) <sup>①</sup><br>• 抗凝管理<br>对中重症患者使用低分子肝素(如依诺肝素)预防血栓,D-二聚体显蓄升高者需调整剂量 <sup>②</sup><br>• 抗炎治疗<br>地塞米松(6 mg/d,7-10天)适用于需氧疗患者;托珠单抗/巴瑞替尼用于CRP升高目氧流需求增加者 <sup>③</sup> 。                                                            |
|                                                                                                    |        | 对COVID-19并发症的护理和治疗策略需根据具体并发症类型进行针对性干预,以下为关键领域的应对措施:<br><b>呼吸系统并发症</b><br>• 氧疗支持<br>根据氢饱和度分级实施:鼻导管吸氧(≤6 L/min)、高流量鼻导管氢疗(HFNC)、无创通气(NIV)。若进展至急性呼吸窘迫综合征(ARDS),需机械通气(含俯卧位通气) <sup>①</sup> ,<br>• 抗凝管理<br>对中重症患者使用低分子肝素(如依诺肝素)预防血栓,D-二聚体显蓄升高者需调整剂量 <sup>③</sup> 。<br>• 抗炎治疗<br>地塞米松(6 mg/d,7-10天)适用于需氧疗患者;托珠单抗/巴瑞替尼用于CRP升高目氧流需求增加者 <sup>④</sup> .<br>输入Shift/Ctrl + Enter换行,Enter发送;通过文字形式提出您想要探讨或询问的问题。 |

### 2. 操作栏功能

解答结果展示区下方有对回答的操作按钮。第一个按钮是复制按钮 , 复制生成的回答; 第二个 按钮是切换按钮 <sup>< 1/1 ></sup> , 显示回答的条数和帮助切换回答; 第三个按钮是赞踩按钮 <sup>C</sup> 。 , 针对回 答进行赞踩操作。

< 知识拓展 按钮会基于回答生成知识脉络与大纲,并且生成回答的相关主题、研究学者、研究机构。

生成的回答底部有对应的参考文献 (展开参考文献 13条 ), 点击展开一次最多生成五条参考文献,展 示每条参考文献的精炼与结论。点击 (添加列) 按钮可以为文献列表添加方法、创新点、不足等 3 个分析 维度。点击 (加载更多) 按钮增加五条参考文献,并同时生成选中的分析维度。

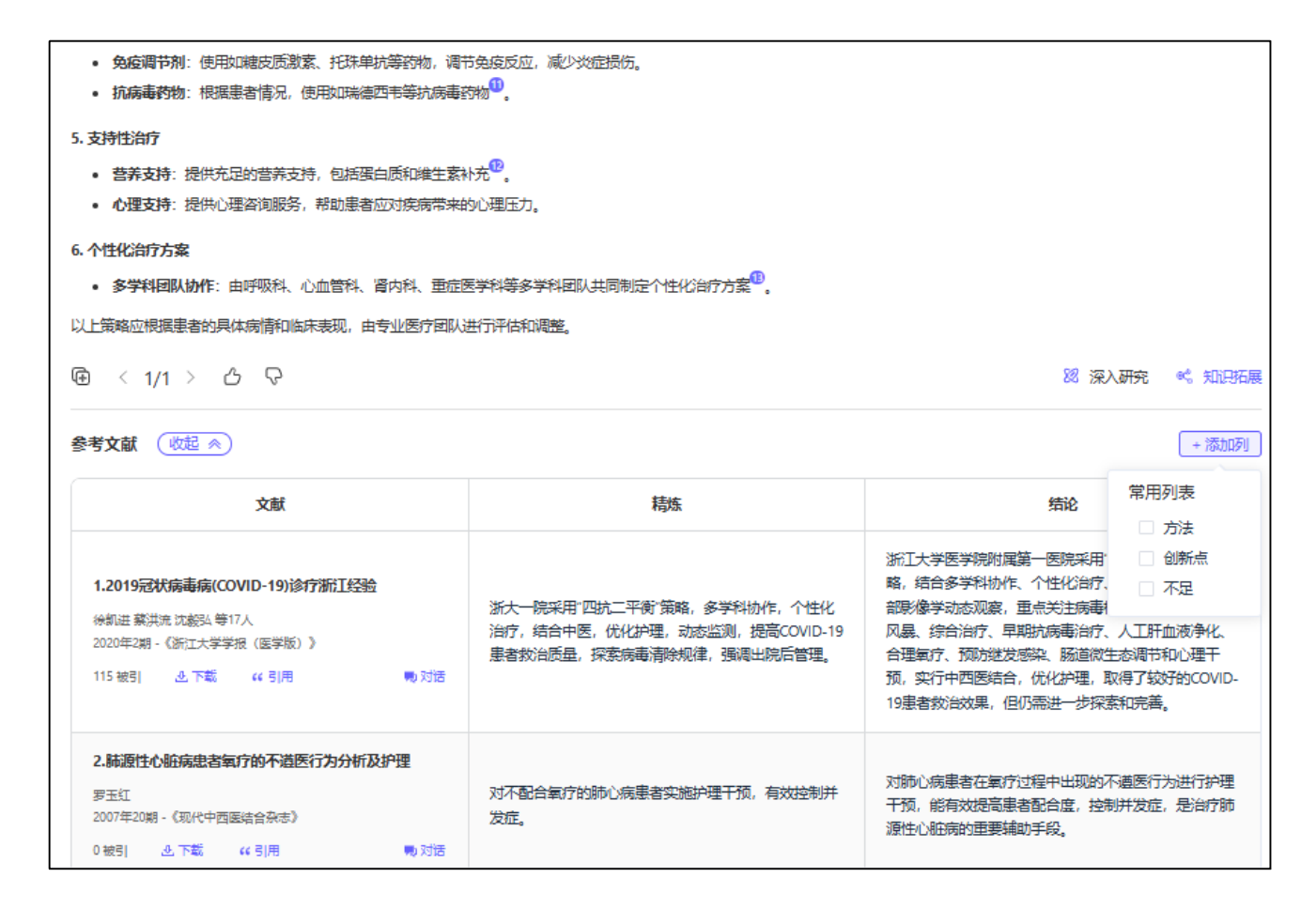

#### 3. 继续提问

对话栏上方方 <sup>2</sup> 继续提问</sup> 会提供 3 个相关的详细提问,方便进一步分析和挖掘问题。点击相关问题自动输入对话框并进行提问,回答参考之前的问答生成回复。用户也可以点击对话栏进行自定义提问,

同样基于之前的问答生成回答。

| □ 继续提问                                              |   |
|-----------------------------------------------------|---|
| 1. 如何预防COVID-19患者出现严重并发症?                           |   |
| 2. 哪些药物或疗法对COVID-19重症患者最有效?                         |   |
| 3. COVID-19康复患者如何管理长期并发症?                           |   |
|                                                     |   |
| 输入Shift/Ctrl + Enter换行,Enter发送;通过文字形式提出您想要探讨或询问的问题。 |   |
| ♀ 深度思考(R1) ♀ 2 ○ 2 座                                | Ø |
| 内容由AI生成,无法确保直实准确,仅供参考                               |   |

### 4. 文献详情

点击 AI 生成回答的参考文献角标时,展示文献的标题、作者、摘要以及 AI 生成的精炼。用户可以点

### 击对话进行深入研究。

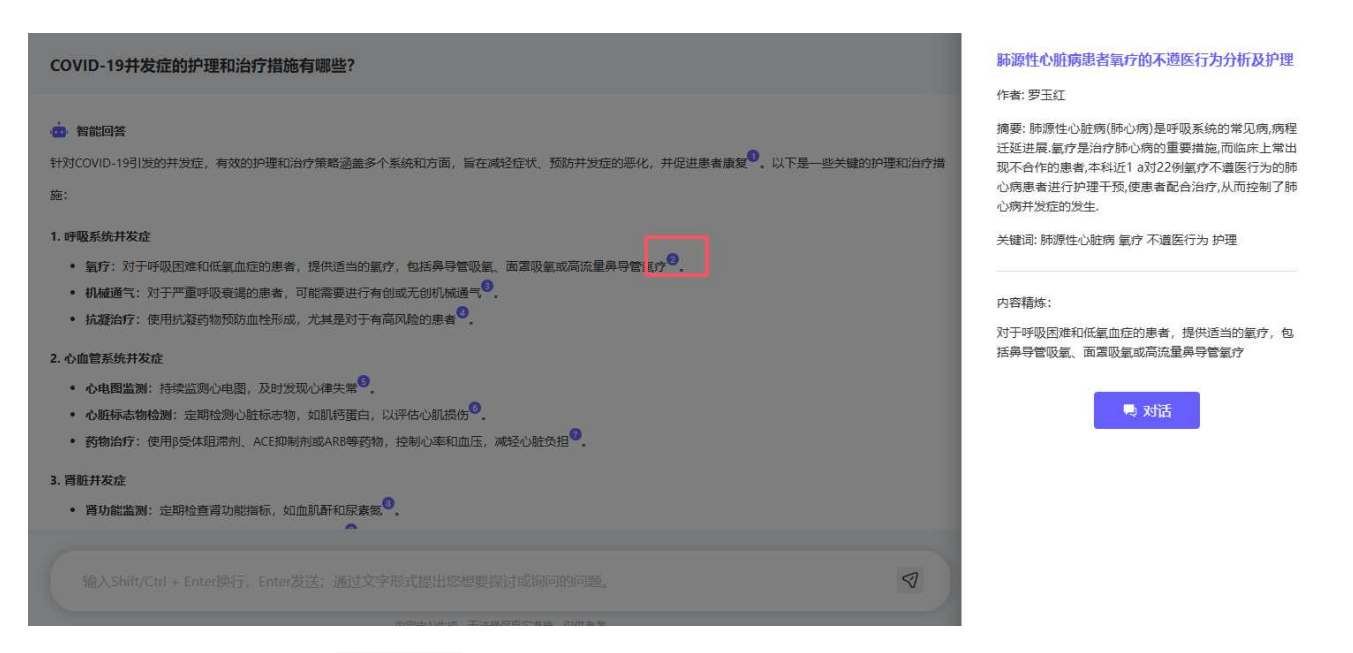

点击参考文献列表的 <sup>2</sup>下载</sup>按钮可以快速下载相关文献。点击 <sup>44</sup> 引用 按钮会打开引用处理窗口, 如图 1 所示。引用窗口可以快速复制引用文本 <sup>(复制)</sup>,还包括查新格式、NoteExpress、RefWorks、NoteFirst、 EndNote、Bibtex 等常用引用格式的引用文本下载,点击格式连接打开下载对话框,如图 2 所示。占击

🔜 对话 > 按钮进入"文献伴读"模式,详情请参考(五、3)。

图 1 引用处理窗口

|                |             |             |                |                         |                     | × |
|----------------|-------------|-------------|----------------|-------------------------|---------------------|---|
| 参考文献( GB/T 77  | 14-2015)复制  |             |                |                         |                     |   |
| 夏志,赵艳,尚画雨,等. 衰 | 老个体骨骼肌蛋白质代  | 谢相关问题[J].中国 | 老年学杂志,2016(14) | ). DOI:10.3969/j.issn.1 | 005-9202.2016.14.11 |   |
| 9.             |             |             |                |                         |                     |   |
|                |             |             |                |                         |                     |   |
| 查新格式           | NoteExpress | RefWorks    | NoteFirst      | EndNote                 | Bibtex              |   |
|                | 1           |             | 1              |                         |                     |   |

图 2 引用文本下截对话框

| <ul> <li>● ● Downloads</li> <li>● ● Downloads</li> <li>● ● ○ ● ○ ● ○ ● ○ ● ○ ● ○ ● ○ ● ○ ● ○ ●</li></ul>                                                                                                    | → 、 ↑ 🛄 > 此电脑 >                                                                           | 桌面)                                    | , C      | ₽ 在≸    | 範面 中搜索 |   |
|----------------------------------------------------------------------------------------------------|-------------------------------------------------------------------------------------------|----------------------------------------|----------|---------|--------|---|
| ▲ Downloads       名称       修改日期       类型         ☑ 视频       □                                                                                                    | ▼ 新建文件夹                                                                                   |                                        |          |         | ≡ •    | 1 |
| 2023/8/27 16:23       文件夹         图片       2023/6/26 15:31       文件夹         文档       2024/8/23 17:49       文件夹         ② 音乐       2023/6/26 16:29       文件夹         副 桌面       1       2023/6/8 16:29       文本文档         ● + +++++++       (2)       (2)       (2) | ↓ Downloads 名称                                                                            | ~                                      | 修改日期     |         | 类型     |   |
| 図片       1       2023/6/26 15:31       文件夹         ② 方档       2024/8/23 17:49       文件夹         ③ 音乐       2023/3/3 11:44       文件夹         □ 1       1       2023/6/8 16:29       文本文档         □ 1       1       1       1       1                                 | 🛛 视频 📃 🚬 📩                                                                                |                                        | 2023/8/2 | 7 16:23 | 文件夹    |   |
| ● 文档       ● 二       2024/8/23 17:49       文件夹         ● 音乐       ● 二       2023/3/3 11:44       文件夹         ■ 桌面       ● 二       2023/6/8 16:29       文本文档         ● 二       ● 二       ● 二       ● 二       ● 二                                                     | 🖪 图片 🔭 📜 .                                                                                |                                        | 2023/6/2 | 6 15:31 | 文件夹    |   |
| <ul> <li>⑦音乐</li> <li>□</li></ul>                                                                                                    | ■ 文档                                                                                      |                                        | 2024/8/2 | 3 17:49 | 文件夹    |   |
| <ul> <li>■ 桌面</li> <li>■ ★₩球央 (c)</li> <li>□</li></ul>                                                                                                    | 🕖 音乐 🔰 👛                                                                                  | <i>t</i> i                             | 2023/3/3 | 11:44   | 文件夹    |   |
|                                                                                                    | <b>皇</b> 真面 ·                                                                             | ······································ | 2023/6/8 | 16:29   | 文本文档   |   |
| 文件名(N): 2024-08-28pm16-20-04@WanFangdata.txt<br>保存类型(I): Text File (*.txt)                                                                                                    | ★₩₩₩₩ (C)<br>文件名( <u>N</u> ): <mark>2024-08-28pm16-2</mark><br>保存类型(T): Text File (*,txt) | 0-04@WanFangdata.txt                   |          |         | *      |   |

三、文献伴读

| ② 小源问答 | <b>即 文献伴读</b> | <b>日</b> 自动综述     | (の)智能发现                                 |      |
|--------|---------------|-------------------|-----------------------------------------|------|
|        |               |                   |                                         |      |
|        |               |                   |                                         |      |
|        | 点此」           | 上传或将文件拖拽至此处       |                                         |      |
|        | 支持 PDF, 文件不起  | 習过10MB(暂不支持有密码保护的 | JPDF)                                   |      |
|        |               |                   |                                         |      |
|        |               |                   |                                         |      |
|        |               |                   | (2) (2) (2) (2) (2) (2) (2) (2) (2) (2) | 则除口进 |
|        |               |                   |                                         |      |
| 论文名称   |               | 上传时间              | 」    操作                                 |      |
|        |               |                   |                                         |      |

### 1. 上传文件

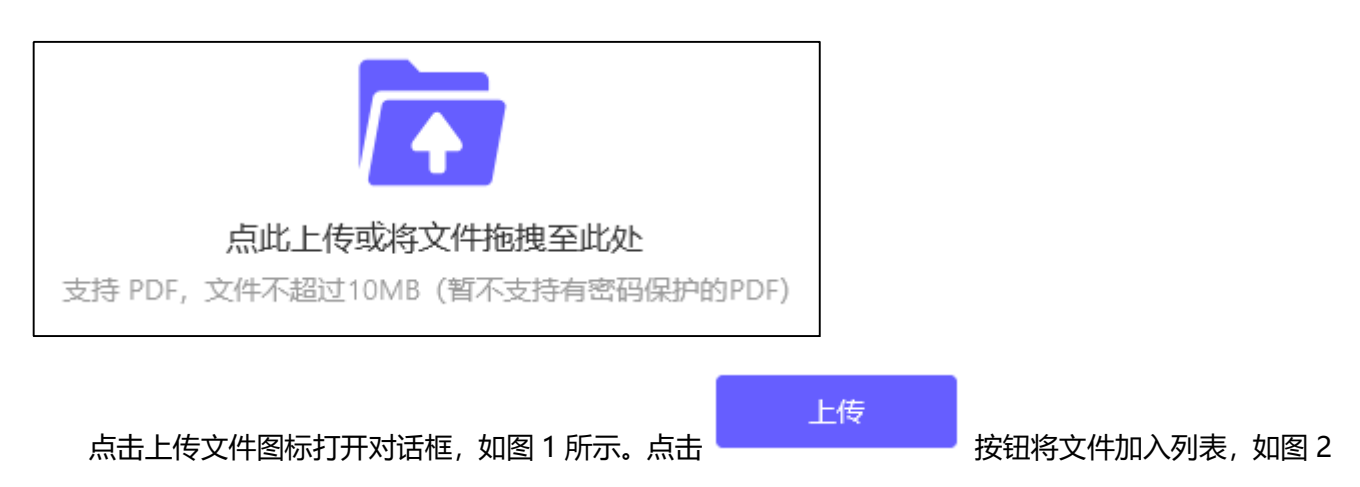

所示。

图 1 上传文件对话框

| $\leftrightarrow \rightarrow \cdot \cdot \uparrow$ | 业 > 此电脑 > Downloads         | ~ C                                                                                                    | ₽ 在[  | Downloads 中搜索 |        |
|----------------------------------------------------|-----------------------------|----------------------------------------------------------------------------------------------------|-------|---------------|--------|
| 组织 ▼ 新建文件夹                                         |                             |                                                                                                    |       | ≣ • 🔲         | 0      |
| 🗸 🚍 此电脑                                            | 名称                          | 修改日期                                                                                                    | Y     | 类型            |        |
| > Downloads                                        | ◇今天(1)                      |                                                                                                    |       |               |        |
|                                                    | <b>夏</b> 衰老个体骨骼肌蛋白质代谢相关问题.p | df 2024/8/28                                                                                                    | 16:47 | WPS PDF 文档    |        |
| > 🔛 视频                                             | ~今年的早些时候 (6)                |                                                                                                    |       |               |        |
| > 🛃 图片                                             |                             | 2024/6/5 1                                                                                                    | 1:39  | WPS PDF 文档    |        |
| > 📑 文档                                             | Br                          | 2024/4/26                                                                                                    | 9:32  | WPS PDF 文档    |        |
| > 🕖 音乐                                             | F                           | 2024/3/25                                                                                                    | 16:30 | WPS PDF 文档    |        |
| > 🔄 桌面                                             | H                           | 2024/3/21                                                                                                    | 16:32 | WPS PDF 文档    |        |
| <ul> <li>■ +4h7#d1 (C.)</li> </ul>                 | -                           | e e de la companya de la companya de la companya de la companya de la companya de la companya de la companya de |       |               |        |
| 文(                                                 | 4名(N): 衰老个体骨骼肌蛋白质代谢相关问题.p   | df v                                                                                                    | *.pdf |               | $\sim$ |

### 图 2 文档列表

|                       | 间读               | 快报 多篇对比 删除已选    |
|-----------------------|------------------|-----------------|
| 论文名称                  | 上传时间             | 操作              |
| 一种铁路行业知识产权管理与服务平台     | 2024-12-24 16:45 | 見 対话 🖉 重命名 🗇 删除 |
| 一种应用于知识产权管理的组合屏幕      | 2024-12-24 16:45 | 🔜 对话 🙋 重命名 🔯 删除 |
| 一种基于知识产权数据的存储管理系统及方法  | 2024-12-24 16:43 | 🔜 对话 🙋 重命名 🔯 删除 |
| 人工智能加速聚合物设计的最新进展和未来前景 | 2024-03-22 15:43 | 🤜 对话 🙋 重命名 🗴 🖮除 |
| 电网厂站接线图人工智能识别关键方法     | 2024-03-22 15:43 | 夷 对话 🙋 重命名 🗇 删除 |
|                       | 共5条记录 1/1页 首页    | 上一页下一页末页        |

### 2. 阅读快报 (用户上传)

点击 按钮生成阅读快报并在后台生成阅读快报,一次最多总结 30 篇。生成过程中左侧菜单

栏会显示未读数量,我的空间中显示生成进度,如下图所示。

|   | 数原 AI 学市研究 | 汇服务平台 |                       |     |        |                  |          |
|---|------------|-------|-----------------------|-----|--------|------------------|----------|
| G | )首页        | 阅读快   | 报                     |     |        |                  |          |
| Ę | 5 小源问答     | 阅读快报  | 可个人云端保存180天           |     |        |                  |          |
| e | 〕 文献伴读     |       | 阅读快报                  |     | 所有类型 ~ | 生成时间↓            | 操作       |
| 8 | 〕自动编述      |       | 周读快报 生成中 194          | 36% | 上传文献   |                  | <b>D</b> |
| 6 | )智能发现      |       | 阅读快报-2024-12-24 17:02 |     | 万方文献   | 2024-12-24 17:02 | <b></b>  |
| 6 | )我的空间      |       | 阅读快报-2024-08-20 14:10 |     | 万方文献   | 2024-08-20 14:10 | 0        |
|   | 问答历史       |       |                       |     | (C)    | 1 >              |          |
|   | 伴读历史       |       |                       |     |        |                  |          |
|   | 阅读快报       |       |                       |     |        |                  |          |
|   | 综述报告       |       |                       |     |        |                  |          |
|   |            |       |                       |     |        |                  |          |
|   |            |       |                       |     |        |                  |          |

阅读快报生成完成后, 且未阅读, 左侧菜单栏会显示未读数量, 在我的空间 - 阅读快报中加粗和标记显示,

如下图所示。

| 善数源 AI 学#₩ | <b>1</b> 究服务平台          |        |                  |
|------------|-------------------------|--------|------------------|
| ⓐ 首页       | 阅读快报                    |        |                  |
| 尼 小源问答     | 阅读快报可个人云端保存180天         |        |                  |
| C 文献伴读     | 间读快报                    | 所有类型 ~ | 生成时间↓            |
| 包 自动输送     | ● 阅读快报-2025-01-22 15:10 | 上传文献   | 2025-01-22 15:10 |
| @ 智能发现     | 阅读快报-2024-12-24 17:02   | 万方文献   | 2024-12-24 17:02 |
| 我的空间       | 阅读快报-2024-08-20 14:10   | 万方文献   | 2024-08-20 14:10 |
| 问答历史       |                         |        |                  |
| 伴读历史       |                         |        |                  |
| 间读快报       |                         |        |                  |
| 续述报告       |                         |        |                  |

点击标题可跳转到我的"阅读快报"查看快报内容,详情请参考(六、3.阅读快报)

### 3. 多篇对比

| 多篇对比<br>点击 按钮进入文献对比结果页面,如图 1 所示。                                                                                                    |                                                        |                                                                                |  |  |  |  |
|----------------------------------------------------------------------------------------------------|--------------------------------------------------------|--------------------------------------------------------------------------------|--|--|--|--|
| 图 1 文献对比                                                                                                    |                                                        |                                                                                |  |  |  |  |
| <ul> <li>✔ 京都功比</li> <li>● 骨骼肌目噬在维持蛋白质代谢平衡、废物清除和塔构重建中起重要作用,研究其调控机制有助于理解运动性骨骼肌质量变化。</li> <li>本文探讨了食者性骨骼肌缺乏综合征的发生机制,包括营养,活动、内分泌等因素导致的蛋白质合成与降解不平衡,并提出了激素治疗和有氢运动等干预手段。</li> <li>4. 可施论文都分过了骨骼肌的自噬现象,这是真核细胞中的一种生命现象。</li> <li>4. 可施论文都分过了骨骼肌蛋白质代谢平衡,代谢废物清除和培构重建等细胞环境稳态方面的问题。</li> <li>4. 可施论文都分过于骨骼肌蛋白质代谢平衡,代谢废物清除和培构重建等细胞环境稳态方面的问题。</li> <li>4. 可施论文都从为运动对骨骼肌冒噬有影响,尤其是骨骼肌目噬在运动中的变化。</li> <li>4. 可施论文都为理解和预防相关疾病提供了理论依据和研究方向。</li> <li>4. 可加加加加加加加加加加加加加加加加加加加加加加加加加加加加加加加加加加加加</li></ul> |                                                        |                                                                                |  |  |  |  |
| 東京                                                                                                    | 精炼                                                     | 结论                                                                             |  |  |  |  |
| 1. 骨骼肌白噬及运动对其影响机制研究进展                                                                                                    | 骨骼肌目瞠在维持蛋白质代谢平衡、废物清除和结构重建中起<br>关键作用,对运动性骨骼肌质量变化提供理论依据。 | 骨骼肌目噬在维持蛋白质代谢平衡、废物清除和结构重建中起<br>重要作用,研究其调控机制有助于理解运动性骨骼肌质量变<br>化。                |  |  |  |  |
| 2. 衰老个体骨骼肌蛋白质代谢相关问题<br>弓 对话 >                                                                                                    | 本文探讨了衰老性骨骼肌缺乏综合征的发生机制,并提出了预<br>防和治疗策略。                 | 本文探讨了衰老性骨骼肌缺乏综合征的发生机制,包括营养、<br>活动、内分泌等因素导致的蛋白质合成与降解不平衡,并提出<br>了激素治疗和有氧运动等干预手段。 |  |  |  |  |

### 4. 删除已选

点击

🚰 按钮弹出删除确认对话, 如图 1 所示。此时点击"确认"会删除文献列表中选中的

文件, 点击"取消"退出删除操作。

### 图 1 删除对话框

| 提示          |    | ×  |
|-------------|----|----|
| 确认要删除选中的文件吗 |    |    |
|             | 取消 | 确定 |

### 5. 编辑论文名称

点击 🚄 按钮可以修改文献列表中对应记录的论文名称,如图1所示。

### 图 1 编辑论文名称

| 编辑名称               | ×     |
|--------------------|-------|
| 骨骼肌自噬及运动对其影响机制研究进展 |       |
|                    |       |
|                    | 取消 确定 |
|                    |       |

6. 文献伴读 (用户上传)

点击 按钮可以进入文献伴读主界面,如图 1 所示,默认打开【概要】模块,此模块下 AI 可以帮助分析论文概要、论文方法、论文结果、作者&作者机构、关键词。

|                                                                                                    | 论又需要                                                                                                    |
|----------------------------------------------------------------------------------------------------|----------------------------------------------------------------------------------------------------|
| CIESC Journal, 2023, 74(1): 14-28 化工学报 2023 年 第74巻 第1期   www.hgsh.com.en                                                                                                    | 本文绘成了人丁智能在聚合物设计领域的最新讲题和主要都是,传统的处理方法在面对应于的从学校间时的本低下,而人丁智能结合计管理以和本                                                                                                    |
|                                                                                                    | 验,突破了经验主导的局限,实现了聚合物材料特性的可参照则,文章回顺了聚合物设计的历史挑战,详细深计了数据驱动技术的概念及其在聚合                                                                                                    |
| (会谋与专论) DOI: 10.11949/0438-1157.20221077                                                                                                    | 设计中的应用原理,列举了智能方法在离性能聚合物研发中的突破性案例,展望未来,人工智能、快速计算模拟及海量开源数据的结合将彻底变革                                                                                                    |
|                                                                                                    | 合物研究,加重设计聚合物材料的工业应用。然而,智能设计仍固定多参数优化,模型可解释性,自驱动合成等挑战,需要进一步研究以实现规模<br>应用,总之,智能设计在聚合物工程中的应用正如实前所未有的机遇,有望成为市路积添词题的关键力量,推动资件排聚合物材料的往来发展。                                                                                                    |
| 人工智能加速聚合物设计的最新进展和未来前景                                                                                                    |                                                                                                    |
|                                                                                                    | NAME OF CONTRACT OF CONTRACT. |
| 周天就1, 蓝兴英11, 徐泰明51                                                                                                    | 能又方法                                                                                                    |
| (1中国石油大学(北京)碳中和未来技术学院,北京1022491                                                                                                    | 本文使用的研究方法包括数据驱动技术、人工智能方法、计算模拟和实验结合。具体而言、通过数据驱动技术对聚合物的结构。性能关系进行建模,                                                                                                    |
| (中國石油大学(北京)重质油園家重首实验室,北京102249)                                                                                                    | 合基于机理的模型和理论、模拟方法、以及将大量测量数据纳入模型进行正向预测、同时、利用机器学习模型和全局优化算法构建反求模型,智能                                                                                                    |
|                                                                                                    | 成果越候选材料。此外,文章还讨论了智能设计在高性能聚合物研发中的具体应用案例,以及人工智能在聚合物设计中的未来发展趋势和面临的拥                                                                                                    |
| 摘要:广阔的化学空间蕴藏着近乎无限的可能,高性能聚合物材料的设计至今仍是一项充满挑战的工作。利用                                                                                                    | 6%                                                                                                    |
| 实验或高速量计算广泛搜索大量样本,选择其中性能较好的模选材料进行深入研究的传统试播方式,感发增以                                                                                                    |                                                                                                    |
| 往龙大的银管序列中焊拉出满龙头标步引过能考示的新材料。因尤这计算方法,目初化头应和大致据载不特督<br>至古的斯利姆制雄导模式,直动了"苏斯将是你动"的路线里这,会说你现在广阔的动物与许多方向由进行要                                                                                                    | 论文结果                                                                                                    |
| 合物材料的特性预则,逐渐成为克服各类和颈间链的得力助手,大大提高了高性能聚合物设计的效率。本文回                                                                                                    | 人工物能在整个物品计选择的内田正由课业带,满时并令计算通过,力能持定的中期提一员所有效研究服务中的性性感受性,用意思和这种收缩,中止                                                                                                    |
| 顾了以往聚合物设计的困境,讨论了人工智能方法的一般思路及其在聚合物设计中的工作原理,列举了采用智                                                                                                    | 人工智能者增与特殊计算程度设备最新资源的合金新聚合物研究,加速率性能材料的工业成用。最高新原合物发生。                                                                                                    |
| 能方法在高性能就合物研发工作中取得突被性进展的典型案例,最后对当前行业发展趋势进行总结,展望了智                                                                                                    | 等挑战,智能设计仍被视为克服聚合物工程瓶颈,推动林科科学进步的关键力量。                                                                                                    |
| 難设计在新型聚合物研究中的规模化应用的景。                                                                                                    |                                                                                                    |
| 天耀词:人工智能;景台初设计;双层运动;运符-住能关系;反示设计<br>由果会常是 100 H, 70 H, 文学教授学校 A                                                                                                    | 作者也作者明约                                                                                                    |
| 中国万英号:10,31,10,32 文献标志局: 3<br>文章编号: 0438-1157 (2023) 01-0014-15                                                                                                    |                                                                                                    |
| The second second | 周天航12, 蓝兴英12, 徐春明12                                                                                                    |
| Artificial intelligence for accelerating polymer design: recent advances and                                                                                                    | 1. 中国石油大学(北京)颜中和末来技术学院,北京102249                                                                                                    |
| future perspectives                                                                                                    | 2.中国石油大学(北京)重向油国家重点实验室北京102249                                                                                                    |
| ZHOU Tianhang <sup>1</sup> , LAN Xingying <sup>12</sup> , XU Chunming <sup>12</sup>                                                                                                    | 关键词                                                                                                    |
| College of Carbon Neutrality Future Technology, China University of Petroleum (Beijing), Beijing 102249, China;                                                                                                    |                                                                                                    |
| State Key Laboratory of Heavy Oil Processing, China University of Petroleum (Beijing), Beijing 102249, China)                                                                                                    | 入工智能:兼常物设计:两任期初时:《城学习》上问记计:汉子设计:数据组织                                                                                                    |
| Abstract: Due to the enormous chemical and configurational space, the optimal design of candidates for the next-                                                                                                    |                                                                                                    |
| generation soft materials is still a challenging task. It is cumbersome to conduct trial-and-error research using                                                                                                    | 在這里輸入问题,发送至【对话】进行回答                                                                                                    |
| high-throughput computations or experiments to evaluate the properties of a large number of materials and select                                                                                                    |                                                                                                    |
| the best candidates for future investigations. Using artificial intelligence approaches in combination with computer                                                                                                    | 内容由Ar生虚。无法确保真实理确,仅供参考                                                                                                    |

图 1 概要模块

点击【导读】按钮进入导读模块,此模块提供章节速读与思维导图功能。默认展示章节速读,可以快 速识别文献的结构以及内容,帮助用户了解文献信息,如图 2。点击选中思维导图,用结构化的图像展示全

### 文的内容,如图3。

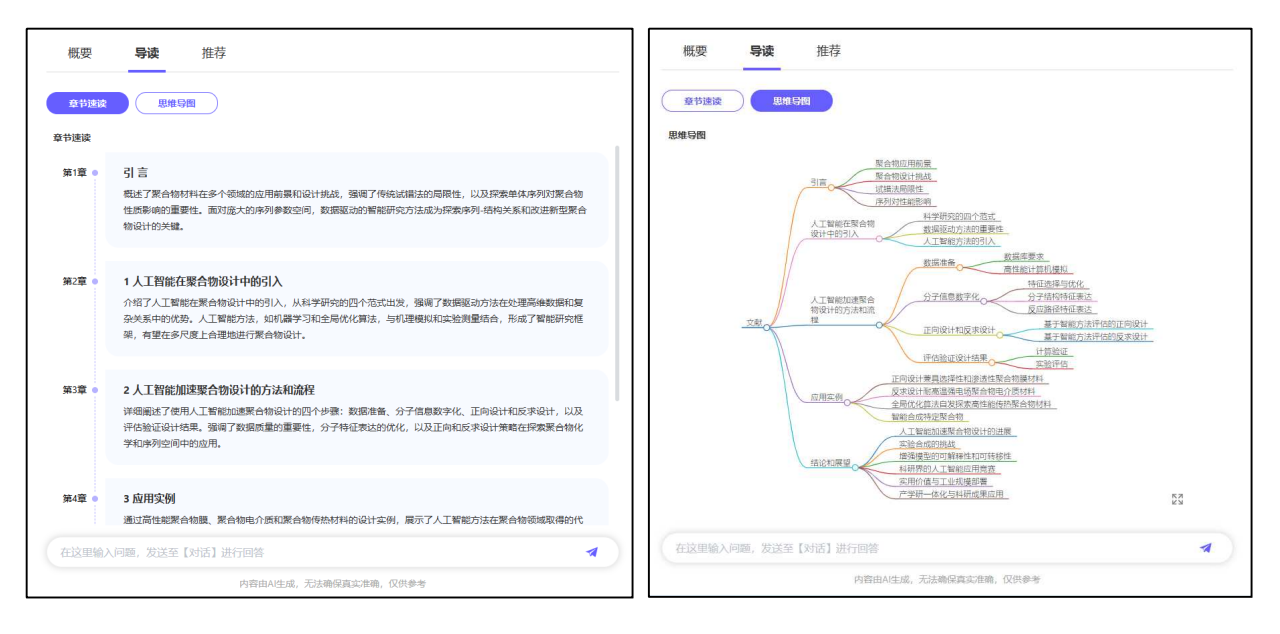

图 2 章节速读

图 3 思维导图

点击【推荐】按钮进入推荐模块,如图 4。推荐 5 篇与上传文献相似的文献,生成两者之间的相同点。 展示该文献所属期刊的刊名、年份,并且提供下载和对话按钮。

| ۵   | 5 返回 - + (活動元章 ~) 日 日 Q 1 /15                                                                                                    | 概要 导读 推荐                                                                                                    |
|-----|----------------------------------------------------------------------------------------------------|----------------------------------------------------------------------------------------------------|
| ē   | GIESC Journal, 2023, 74(1): 14-28 化工学报 2023年 第74卷 第1第1 www.kgslucem.em                                                                                                    | 相似文献                                                                                                    |
|     | 経送与专论<br>DOI: 10.119490438-1157.30221077                                                                                                    | 基于修理が対応構成的安健市業身体用用的。<br>相同の。<br>1. 両股内局部部属了で開た方法在各自会域中的应用和高業。在聚合物设计で語。人工智能括合计質機以和示論。映像了你统<br>计地方以下の面向、会計了大幅技術の内容が調、完か成者と国际学校部分可能的代表部分在。 脱硫酸のかい法の力学者用小点                                                                                                    |
| 2   | 人工智能加速聚合物设计的最新进展和未来前景                                                                                                    | 成相方法的地域、实现了初年特征的刘伟大帝,INUE的专用和环境负载的特性。                                                                                                    |
| 0   | 周天批1、恒兴英1、份条表明13<br>(中國石油大学(北京)破争和未来技大学師,北京102249;<br>(中國石油大学(北京)重集油國旗集會成家設置,3(京102249)                                                                                                    | 2. 两者都展示了透过数据分析和模型预测未优化决策和进升效率的潜力。在黑台物设计中, 智能方法加速了高性能材料的研发, 而在城市群分析中, 能超速论地附近例了资源分配环境影响的关键矩柄, 为政策制造提升 科学校规,<br>3. 尽管取得了显着进展, 两领域都面临着进一步发展的挑战, 聚台物设计领域需要把多参数优化, 模型可解控性和回驱动<br>Advation, 而呼吸起始体理想到意识对高压协会全球入可要并可能高小化和挑战, 以注我更可详细的状态。                                                                                                    |
| Ø   | 摘要。广阔的化学空间度带着近乎无限的可能,高性能聚合物材料的设计至今仍是一项充满挑战的工作。利用                                                                                                    | 11000001102211001123110000112110212231103010011211232111232111232111232111232111232111232111231112311112311112311123111231112311123111231112311123111231111231111231111231111231111231111231111231111231111231111231111231111231111231111231111231111231111231111231111231111231112311123111231112311123111231111231112311123111111 |
|     | 家能或高量计算了还接着大量样式, 选择某个性情况的的成功体积否则从不用交合按设备方式, 做发端以<br>这些无功品。你可以你知识出现实是不够不可能是带来的新标准。我们主任并方法。自己完成部功太强能补偿操<br>形成的新闻就能可能是用来品质不可能和非常不能。我们就不是非常方法。自己完成部功太强能补偿<br>不能的新闻,并不可以不是要无法的一些联系及支配条件的社中的工作原题。并如此不是用<br>取了证据系给给记书的题面,计论了/工程整定的高量深刻,最后对当部行业无限最优进行起动,原题了智<br>能计论在意性能源合始而无工作和最优要就也是用实的真显深刻,最后对当部行业无限最优进行起动,原题了智<br>能计论在意性能源合始而无工作和优质是就是用意识。最后对当部行业无限最优进行起动,原题了智<br>能计论在意性能源合给记书,就能能说,指导一性能更近美,无况计<br>中最历史情子,[13];11];12];23];24];24];24];25];25];25];25];25];25];25];25];25];25 | 关于特种材料造体智能管控半台的研究<br>相同点<br>1.两直文章邮强喝了人工智能在各自领域的应用前限,即在聚合物设计和特种积益终中,人工智能结合大数级。云计算带技术,能够实现材料特性的预测和生产工艺的优化,从而加速那材料的研发和生产效素。<br>2.两文均提取了智能技术在面对复杂问题时的突破性作用,如服合物设计中许多参数优化和特殊弱造体中的设备互联互通,<br>异场系统集成,智能技术能够提供除力方案,推动行业向展示效。逻辑地方方向发展。<br>3.两角文章邮程度了关系,认为人工智能,大数型等特末的结合将带未行业室率,但同时由进了客能设计和智能管控在实<br>反而用中面临的挑战,如星型的可解释性。自驱动合成等,需要进一步行约以实现技术的规模化公用。                                                                                                    |
|     | Artificial intelligence for accelerating polymer design: recent advances and<br>future perspectives                                                                                                    | ■ 包头配业技术学院学校 (2024) ① 下载 ● 对话 >                                                                                                    |
|     | ZHOU Tianhana <sup>1</sup> LAN Xinavina <sup>12</sup> XU Chunmina <sup>12</sup>                                                                                                    | 基于大数据的"绿色"评价调研工具设计与应用                                                                                                    |
| >>  | College of Carbon Neutrality Future Technology, China University of Petroleum (Betling), Betling 102249, China:                                                                                                    |                                                                                                    |
| >>  | <sup>1</sup> State Key Laboratory of Heavy Oil Processing, China University of Petroleum (Beijing), Beijing 102249, China)                                                                                                    | 1. Makriale werk-wild TUT新技不能力达住各目的IRW的出现与剧源。在素白初级TTAII和,人上有影响首计算模拟和实验,突破了<br>传统试播方法的局限,实现了材料特性的可能预测,而在教育评价领域,深圳市宝安区构建了以素质教育为导向的"优质、                                                                                                    |
| ) @ | Abstract: Due to the enormous chemical and configurational space, the optimal design of candidates for the next-<br>generation soft materials is still a challenging task. It is cumbersome to conduct trial-and-error research using                                                                                                    | 在这里输入问题,发送至【对话】进行回答                                                                                                    |
|     | high-throughput computations or experiments to evaluate the properties of a large number of materials and select<br>the best candidates for future investigations. Using artificial intelligence approaches in combination with computer                                                                                                    | 内容由AI生成,无法确保真实准确,仅供参考                                                                                                    |

图 4 推荐

点击文献伴读右侧底部的对话框,进入对话模块,如图 5 所示。每篇文献生成 5 个和文献内容相关的问题,用户可以点击问题提问或者自行互动问答。默认选中深入思考(R1)功能,再次点击取消。

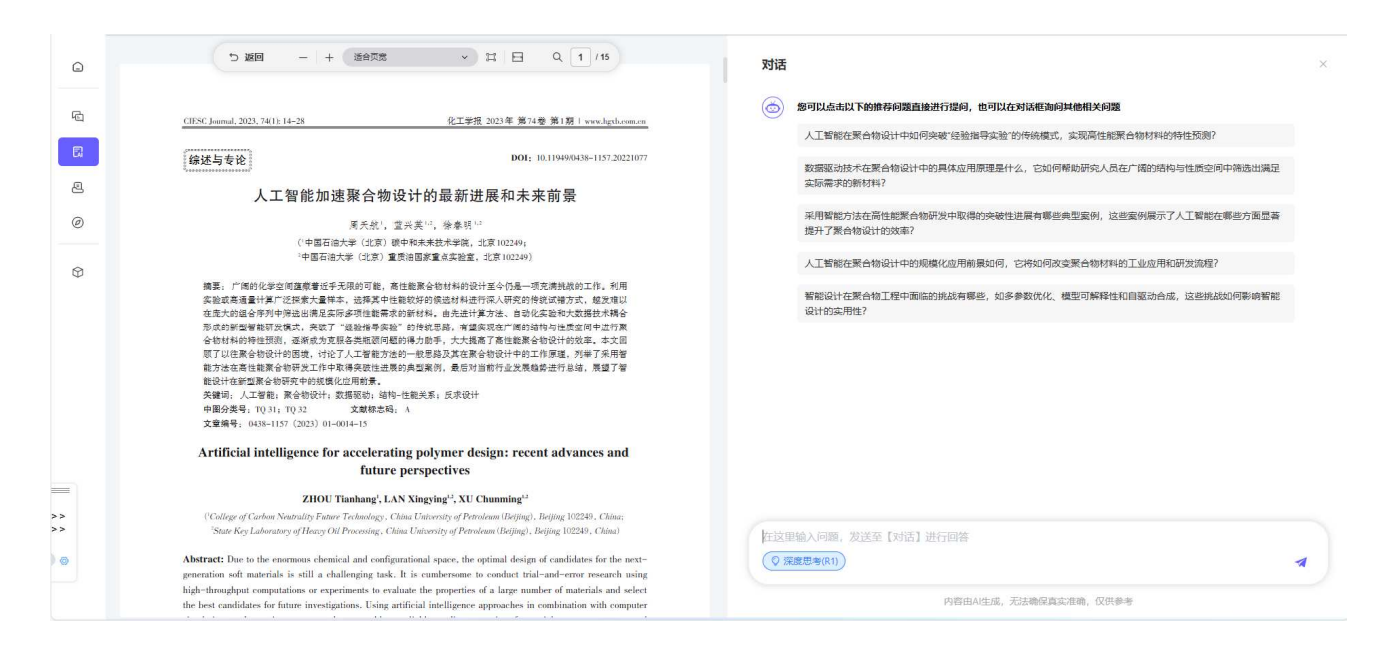

除此之外, 用户可以与文献进行交互, 鼠标左键选中文献内容进行高亮, 如图 6。解析, 解释选中的内

容;翻译,中英互译翻译选中的内容;精炼,凝练选中的内容;引用,用户可以在对话框内引用选中的内

容,基于引用内容进行提问;复制,复制选中的内容。

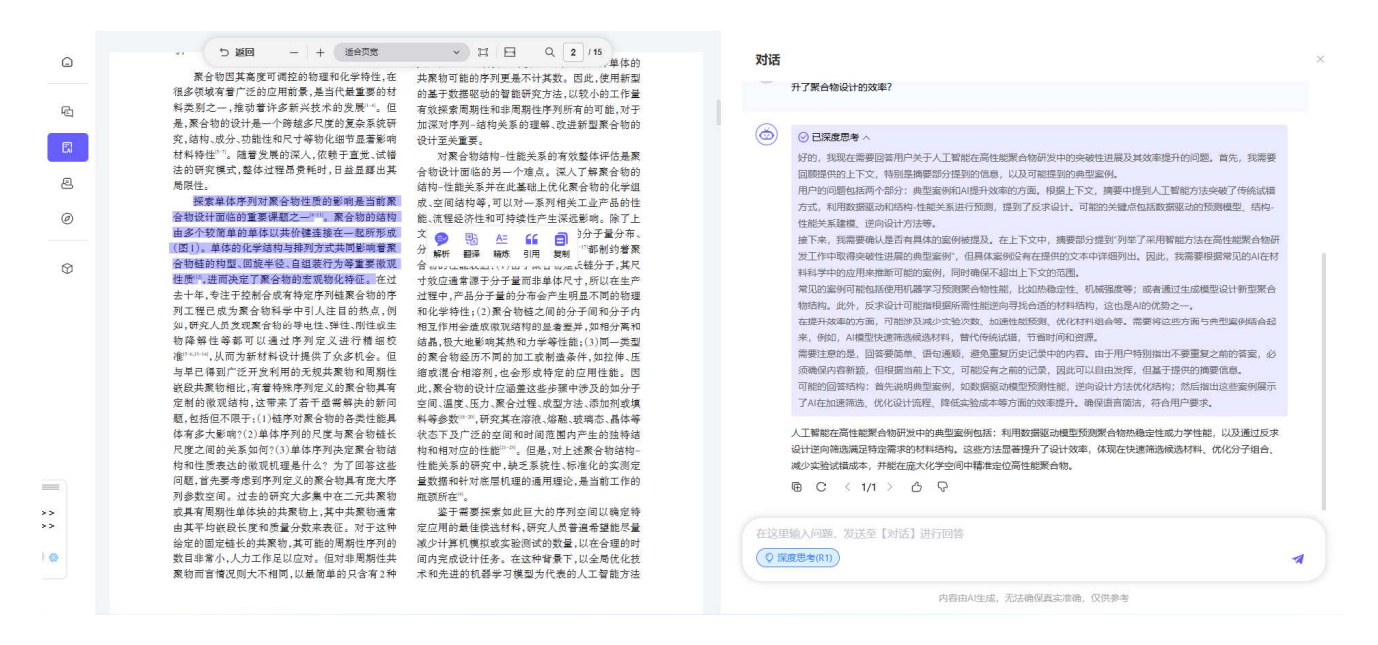

图 6 文献内容交互

### 7. 删除论文

点击 🔟

🛄 按钮可以删除当前记录对应的论文, 如图 1 所示。

图 1 删除论文

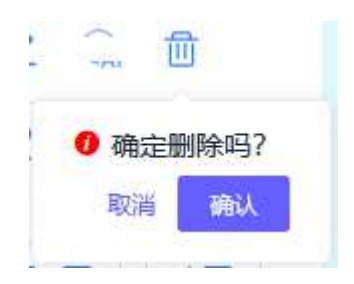

# 四、自动综述

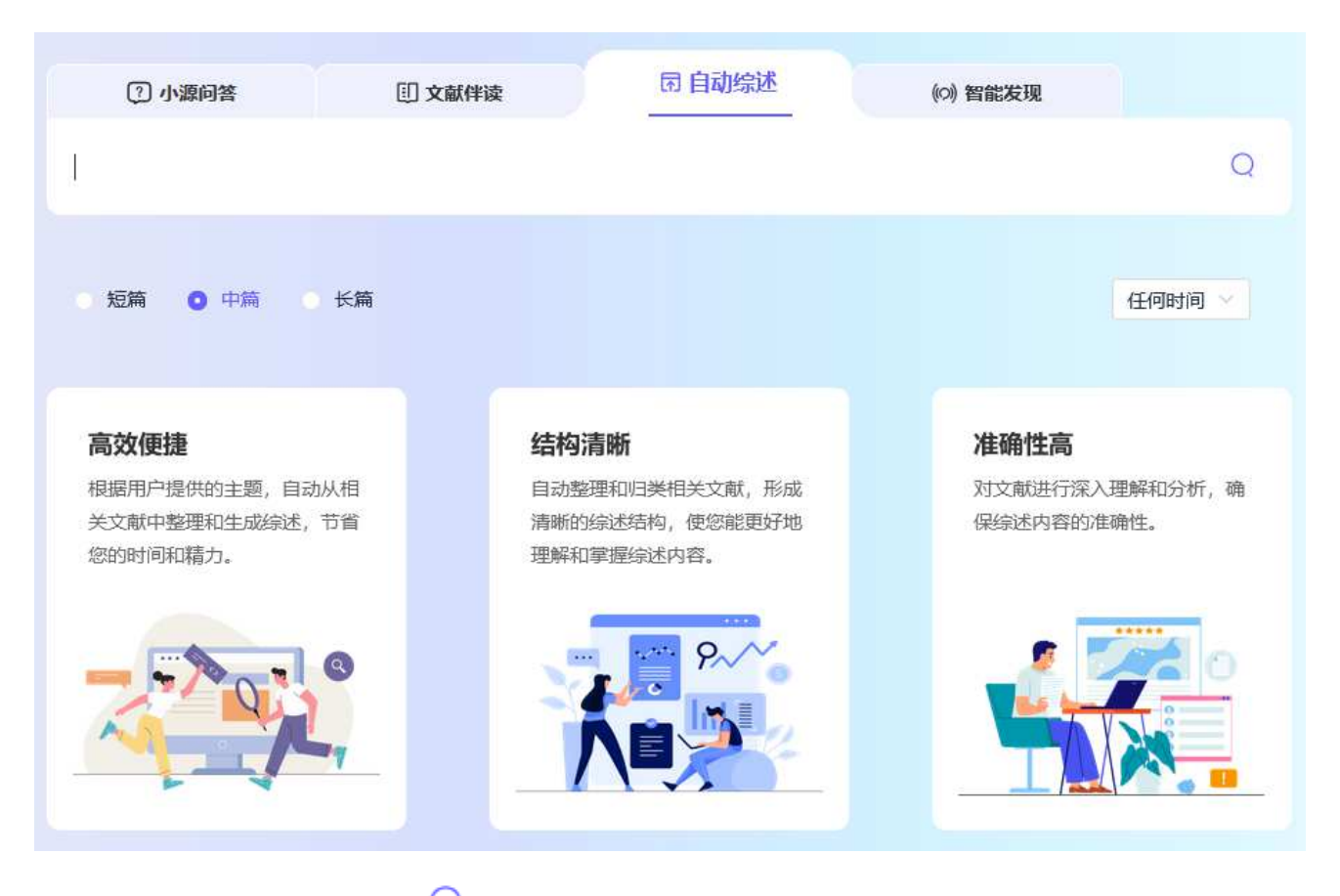

输入需要综述的内容,点击 Q 图标将在后台生成综述,生成过程中左侧菜单栏会显示未读数量,我 的空间中显示生成进度,如下图所示。生成完成后,点击任务记录跳转到"我的空间""综述报告"功能, 展示综述文本,详情请参考六、4.综述报告。

### 数源 AI 学术研究服务平台

| ☐ 首页          | 综述报告                     |            |                  |             |
|---------------|--------------------------|------------|------------------|-------------|
| 已 小源问答        | 综述报告可个人云端保存180天          |            |                  | 删除已选        |
| C 文献伴读        | □ 综述报告                   | 所有类型 ~     | 生成时间↓            | 操作          |
| 包 自动综述        | ☆述报告 等待中 🞽               | 自动综述<br>0% |                  | <b></b>     |
| ∅ 智能发现        | *全球携手,标准合作抗荒漠化*          | 自主综述       | 2025-02-25 16:46 | <b>D</b>    |
| ⑦ 我的空间        | "知识产权: 创新驱动与国家竞争力的基石"    | 自动编述       | 2024-12-25 11:07 | <b>一</b>    |
|               | "知识产权:创新驱动,国企与制造业的竞争力升级" | 自主综述       | 2024-12-24 17:04 | <del></del> |
| 问答历史<br>伴读历史  |                          | < 1        | 3                |             |
| 阅读快报          |                          |            |                  |             |
| 综述报告 <b>①</b> |                          |            |                  |             |

综述报告生成任务

# 五、智能发现

| ? 小源问答 | ① 文献伴读          | <b>雨</b> 自动综述 | (の) 智能发现 |   |
|--------|-----------------|---------------|----------|---|
|        |                 |               |          | 0 |
|        |                 |               |          | Q |
|        |                 |               |          |   |
|        |                 |               |          |   |
| 1      | <b>.8</b> 亿学术资源 | 文献,检索直达,      | 综述无忧!    |   |

输入描述文本并点击 📿 按钮进入智能推荐文献主界面,如下图所示。

| _ 首页                   |                                                                                                    |
|------------------------|----------------------------------------------------------------------------------------------------|
| 心 小源问答                 |                                                                                                    |
| 京 文献伴读                 | 找到 1,247 篇文献 排序:综合↓ 出版时间 被引频次                                                                                                    |
| 包 自动综述                 |                                                                                                    |
| ② 智能发现                 | 助何不限         阅读抉报         文製绘述           一年内                                                                                                    |
| ⑦ 我的空间<br>问答历史<br>伴读历史 | 三年内         1.抗阻训练通过激活雄性和雌性小鼠的雄激家受体抑制肌肉疼痛         NIK           五年内         対場處 現理星 Helton A 《中国疼痛医学杂志》2024年7期         CSTPCO         北大松の           自定义时间范围         ●                          |
| 阅读快报 1<br>综述报告 1       | 通过认为输入重用将转量间3次未进行加强如6%在外引控制度修正公司控制的6%在10%在10%的30%和10%在10%在10%合体情况上引定                                                                                                    |
|                        | 2. 低强度抗阻训练结合血流限制在老年肌少症病人中的应用进展     3. 低强度抗阻训练结合血流限制在老年肌少症病人中的应用进展     3. 低强度抗阻训练结合血流限制在老年肌少症病人中的应用进展     3. 低强度抗阻训练结合血流限制在老年肌少症病人中的应用进展进行公共表示和    3. (公主 1. + + + + + + + + + + + + + + + + + + |

点击左侧时间范围可以按相应时间快速过滤文献列表。

点击右上角排序方式可以对文献进行不同类型的排序。默认为综合排序,仅有综合降序排序;首次点 击出版时间为降序排序,再次点击为升序排序;首次点击被引频次为降序排序,再次点击为升序排序。

点击文献标题,跳转到智搜文献对应的详情页。

1. 阅读快报 (万方文献)

用户勾选完需要的文献,点击 阅读快报 按钮在后台生成阅读快报,一次最多总结 30 篇。生成过 程中左侧菜单栏会显示未读数量,我的空间中显示生成进度,如下图所示,同三、2。

|                                       | 阅读快报                  |             |                  |          |
|---------------------------------------|-----------------------|-------------|------------------|----------|
| 问答                                    | 阅读快报可个人云端保存180天       |             |                  | 删除已选     |
| 按                                     | 回線快服                  | 所有类型 ~      | 生成时间↓            | 操作       |
| 對述                                    | 间读快报 等待中 Da           | 0% 万方文献     | <b>9</b>         | Ū        |
| t现.                                   | 间定快报 生成中 D4           | 56%<br>万方文献 | а.               | 0        |
|                                       | 周读快报-2025-02-25 16:43 | 万方文献        | 2025-02-25 16:43 | 1        |
| ·<br>史                                | □ 阅读快报生成失败            | 万方文献        | 21 C             |          |
| 使                                     | () 间读快报生成失败           | 上传文献        | 040              |          |
|                                       |                       | 上传文献        | 2025-01-22 15:10 | <b>D</b> |
| ····································· | 阅读快报-2024-12-24 17:02 | 万方文献        | 2024-12-24 17:02 | 1        |
|                                       |                       | < 1         |                  |          |

阅读快报生成完成后,且未阅读,左侧菜单栏会显示未读数量,在我的空间 - 阅读快报中加粗和标记 显示,点击标题进行查看。

### 2. 文献综述

用户勾选完需要的文献,点击 按钮在后台生成文献综述,一次最多基于 30 篇文献。生 成过程中左侧菜单栏会显示未读数量,我的空间中显示生成进度,如下图所示。生成完成后,点击任务记 录跳转到"我的空间""综述报告"功能,展示综述文本,详情请参考六、4.综述报告。

| 综述托      | <b>段告</b>                              |        |                  |         |
|----------|----------------------------------------|--------|------------------|---------|
| 小遼问答     | 告可个人云端保存180天                           |        |                  | 副除已选    |
| 文献伴虔     | 综述报告                                   | 所有类型 ~ | 生成时间↓            | 操作      |
| 自动领达     | 编述报告 等待中 g <sup>4</sup> 000            | 自主续述   | ۵.               | <b></b> |
| 智能发现     | 综述报告 等待中 <mark>√<sup>3</sup></mark> 00 | 8 自动续送 | 4<br>1           | Ū.      |
| BINDIN D | "全球携手,标准合作抗荒漠化"                        | 自主续述   | 2025-02-25 16:46 | 意       |
| 问答历史     | "知识产权:创新驱动与国家竞争力的基石"                   | 自动综述   | 2024-12-25 11:07 | 创       |
| 伴读历史     | "知识产权:创新驱动,国企与制造业的竞争力升级"               | 自主综述   | 2024-12-24 17:04 | 创       |
| Right R  |                                        |        |                  |         |

### 3. 文献伴读 (万方文献)

用户通过智能发现进行检索文献,用户找到自己需要的目标文献后,点击 <sup>2</sup> 对话 > 按钮,跳转到 文献伴读页面(**所有内容同三、6,除了万方文献展示【引文】功能**)。

默认打开【概要】模块,此模块下 AI 可以帮助分析论文概要、论文方法、论文结果、作者&作者机构、 关键词。

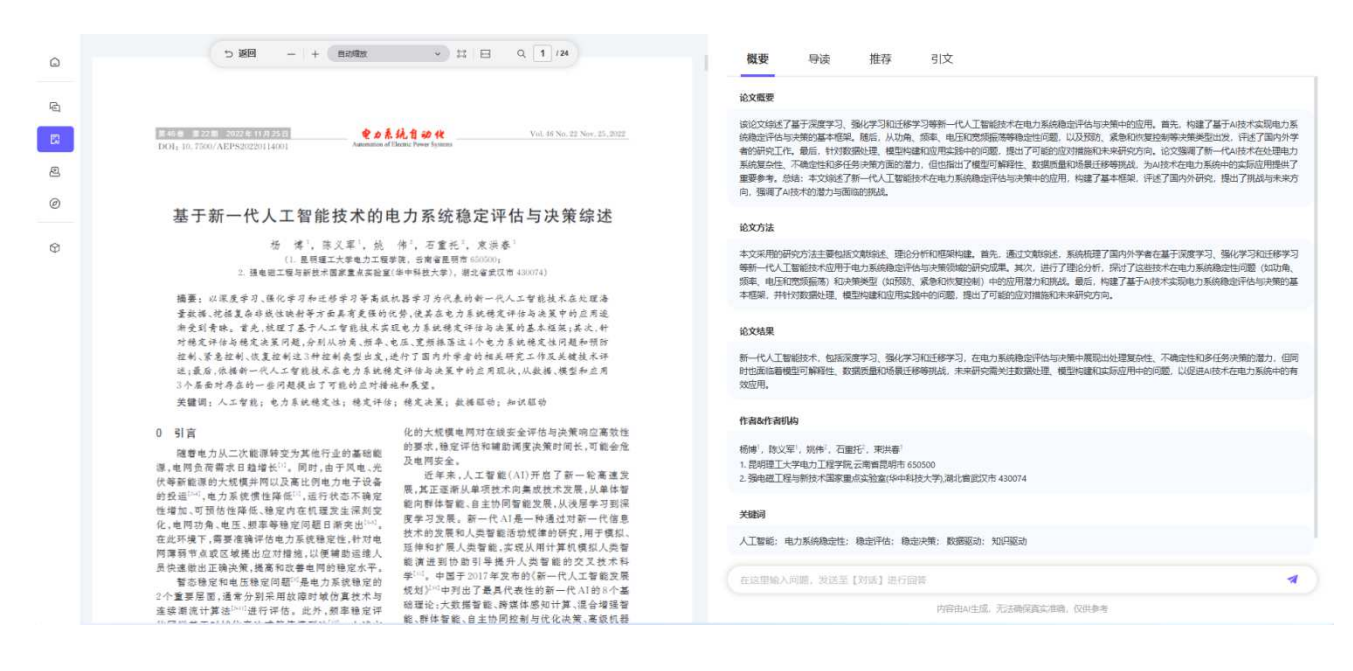

图 1 概要模块

点击【导读】按钮进入导读模块,此模块提供章节速读与思维导图功能。默认展示章节速读,可以快 速识别文献的结构以及内容,帮助用户了解文献信息,如图 2。点击选中思维导图,用结构化的图像展示全 文的内容,如图 3。

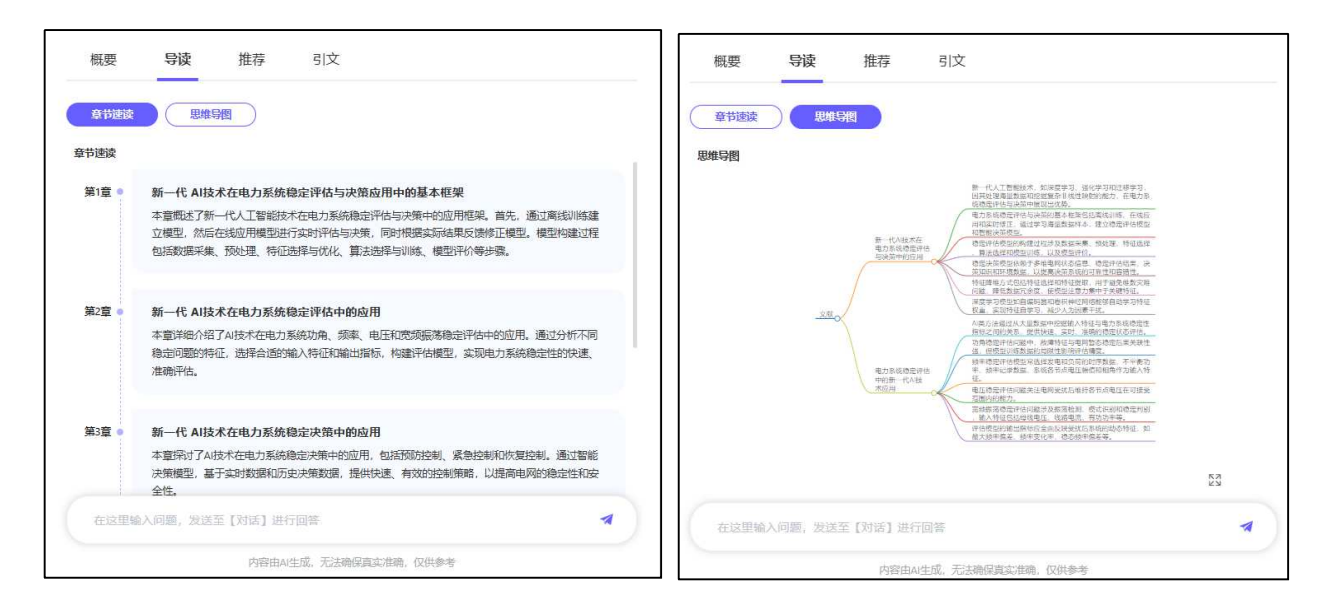

图 2 章节速读

图 3 思维导图

点击【推荐】按钮进入推荐模块,如图 4。推荐 5 篇与上传文献相似的文献,生成两者之间的相同点。 展示该文献所属期刊的刊名、年份,并且提供下载和对话按钮。

| 5 返回 - + 日前版 - は日 Q 1 /16                                                                         | 概要 导读 推荐 引文                                                                                   |                                              |
|---------------------------------------------------------------------------------------------------|-----------------------------------------------------------------------------------------------|----------------------------------------------|
|                                                                                                   | 相似文献                                                                                          |                                              |
| 政治も储存 2022 年第 11 期・主题研讨                                                                           | 司法人工智能对裁判说理的辅助价值和实现路径                                                                         |                                              |
|                                                                                                   | 相同点:                                                                                          |                                              |
|                                                                                                   | <ol> <li>         市政信息都强调了算法在人工智能领域的核心作用,但并非决定性因素。论文</li></ol>                                | :指出算法只是人工智能系统中的一个组成部<br>                     |
|                                                                                                   | 式大模型的出现提升了辅助说理的能力。                                                                            |                                              |
| 论算法认知偏差对人工智能法律规制的                                                                                 | 2. 两者都提到了对算法认知的偏差和局限性。在法律规制方面,认知偏差影响了                                                         | 法律对人工智能的有效规范,而在司法领                           |
| 负面影响及其矫正                                                                                          | 域,算法的解释技术难以满足司法公开的要求,其推理过程和方法难以与司法                                                            | 推理方式相匹配。                                     |
|                                                                                                   | <ol> <li>两股信息都呼吁对算法机人上智能的合理规制和应用。论文建议制定专门的人<br/>监管 而司徒人工智能的应位即强调由注意承担说理查任 机踢得供全面辅助</li> </ol> | 上智能立法,軍慎处埋算法治埋,避免过度<br>1. 以得升立书写作的水准和裁制送罪的本令 |
|                                                                                                   | 世。<br>他                                                                                       | I MARTIN PETERSORIAN INDERIOD.               |
| 刘泽刚                                                                                               | 🚺 法学杂志 (2024)                                                                                 | <u>ひ</u> 下載 📕 对话                             |
| (西南政法大学行政法学院,重庆 401120)                                                                           |                                                                                               |                                              |
|                                                                                                   | 人工智能与法律:一种法律推理模型的基脚石                                                                          |                                              |
| 摘 亚,笔泽认知倡美不仅把两事字 怀影响人工帮给净漂相制质时,净偿文辞中的"篦漆"营                                                        | 1 西印信自新房间了人工都能与注意之间的关系。论立指出管注礼和编美对人工                                                          | 教能注意抑制的合面影响 而第二段信息]                          |
| 用于据代影响权益的人工智能系统。不同于传统编程,机器学习算法是通过向数据学习以形成模型。                                                      | 探讨了法律与人工智能结合的可能性,特别是在法律推理领域的应用。                                                               |                                              |
| 数据、算力、AI 框架、模型框架、人为干预等因素深刻影响算法作用的发挥。算法并不是对利益得失                                                    | 2. 两者都提到了对算法的正确认识和理解的重要性。论文呼吁准确理解算法,避                                                         | 晚过度扩展其概念外延,而第二段信息则推                          |
| 的精巧算计。大部分算法也不具有排他性的财产属性。算法是人工智能体系中相对透明和确定的因                                                       | 述了人工智能在法律推理中应用的具体方式,这需要对算法有深入的理解。                                                             |                                              |
| 素。"算法黑箱"并非人为"黑寨",而是国基本质理所限导致的验证性而解释性的不足。滥用算法族<br>人人思想!一种依法语识别这点话,这时,这一点,就把这个人不过一些人思!一种依旧的证        | <ol> <li>两股信息都堀示了法律在人上智能领域的规制应谨慎而行。论文建议制定专门<br/>而第二股值自则展示了人工智能在注册组成的应用器力。展示了注册应为人工</li> </ol> | 立法,审慎处埋算法治埋,避免过度监管,<br>  親能的发展提供去括而非过度限制     |
| 2016日,如此以上百把九件九时的天共人地,天地人天地,天地不可要了上上浓脂将分支人上首能流到的<br>恰当立法形态。过度强调算法不仅造成权利、产业和料技目标难以调和,还可能导致过度监管。算法  |                                                                                               | 心下戦 開対法                                      |
| 只有在以人的责任为基础的人工智能系统中方能得到稳妥规制。我国永来应该制定人工智能专门立                                                       |                                                                                               | <u> </u>                                     |
| 法。业已开展的算法治理不宜过度冒进,宜审读处理好当前与朱来、名义与实质、规范与发展的关系。                                                     | 人工智能視野下刑事連裁案件快速审理研究                                                                           |                                              |
| 在准确的算法认知指导下,算法备案和公示的问题能够得到良好解释和妥善解决。                                                              | 相同点                                                                                           | 0                                            |
| 天耀词:其法治理;人工智能法律规制;机器字习;认知偏差;个人教扬保护<br>由图公验号,DEO, 在新标识和,A, 古祭绅号,1005,0510(0020)11,0050,16          | <ol> <li>两段信息都强调了在法律领域中应用技术(无论是算法还是人工智能)时,需</li> </ol>                                        | 要有深入的理解和谨慎的态度,以避免认为                          |
| 17回55天号: 510 美術研究所, A 美華娟号: 1003-5512(2022)11=0050=10<br>DOI:10.15984(j.mki.1005-9512.2022.11.001 | 在这里输入问题,发送至【对话】进行回答                                                                           |                                              |
|                                                                                                   |                                                                                               |                                              |
| 让•鲍德里亚尝言:"人通过对事物的想象、命名和概念化而令事物存在,同时也加速了它们的消                                                       | 内容由AI生成,无法确保真实准确,仅供参                                                                          | 湾                                            |

图 4 推荐

点击文献伴读右侧底部的对话框,进入对话模块,如图 5 所示。每篇文献生成 5 个和文献内容相关的

问题,用户可以点击问题提问或者自行互动问答。默认选中深入思考(R1)功能,再次点击取消。

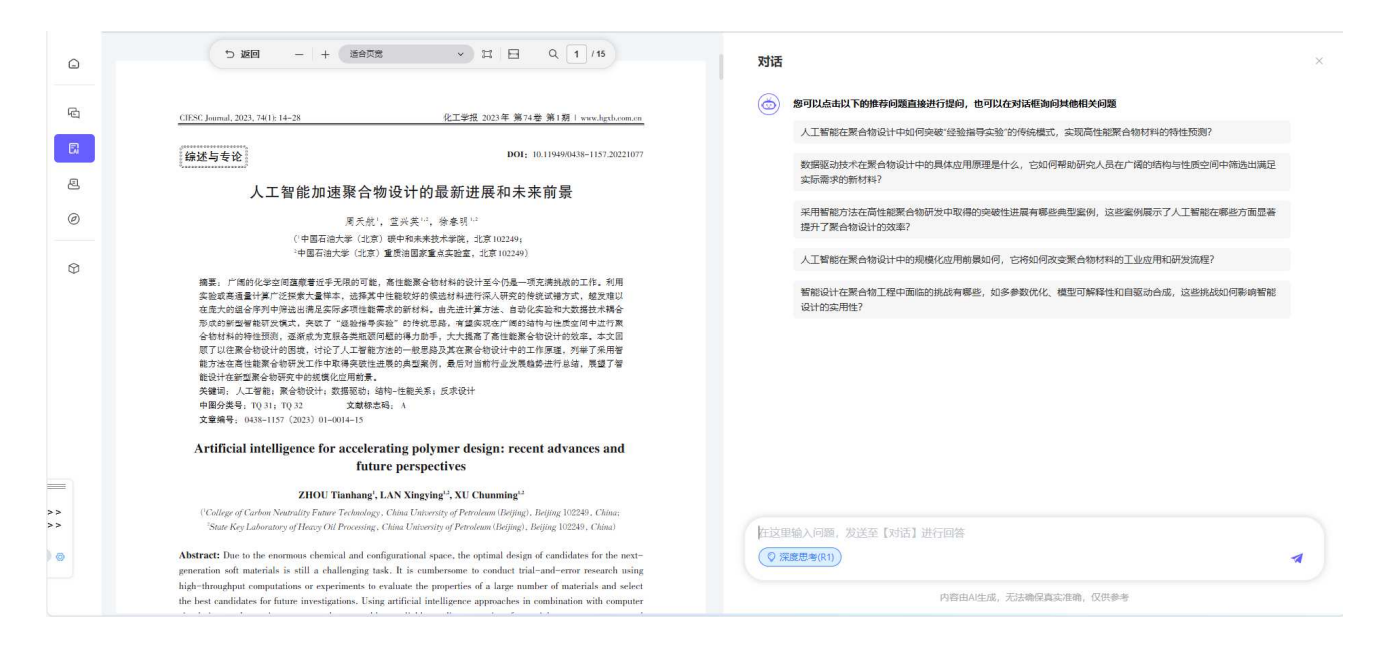

除此之外, 用户可以与文献进行交互, 鼠标左键选中文献内容进行高亮, 如图 6。解析, 解释选中的内

容;翻译,中英互译翻译选中的内容;精炼,凝练选中的内容;引用,用户可以在对话框内引用选中的内

容,基于引用内容进行提问;复制,复制选中的内容。

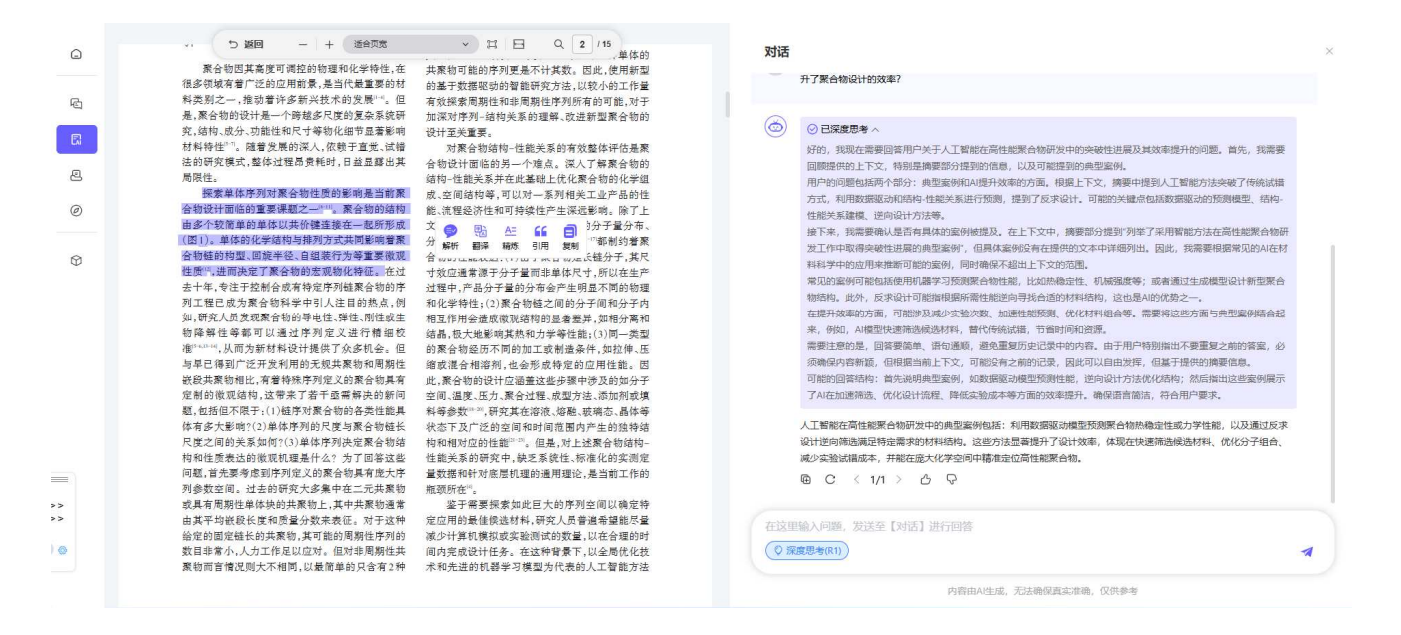

图 6 文献内容交互

万方文献进行文献伴读,点击【推荐】按钮进入推荐模块,展示该文献的引文网络(默认展示)和引

### 文列表, 如图7所示。

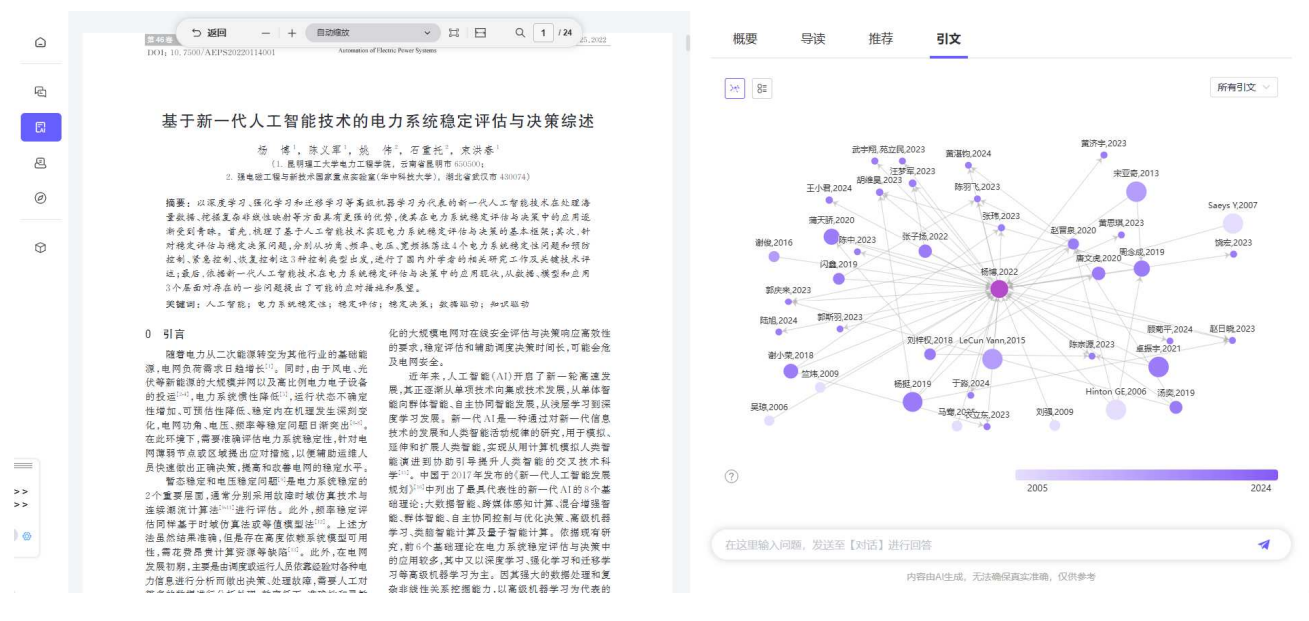

图7引文模块

引文网络为图形,默认展示所有的引文内容(包含参考文献和引证文献),如图 8 所示;点击右上角 方框可进行切换,可以单独查看参考文献或者引证文献的引文网络图。

点击引文模块的左上角可以进行切换,点击后切换为引文列表,默认展示参考文献列表,如图9所示; 点击右上角方框可进行切换,选择引文文献则查看该文献的引文文献列表。

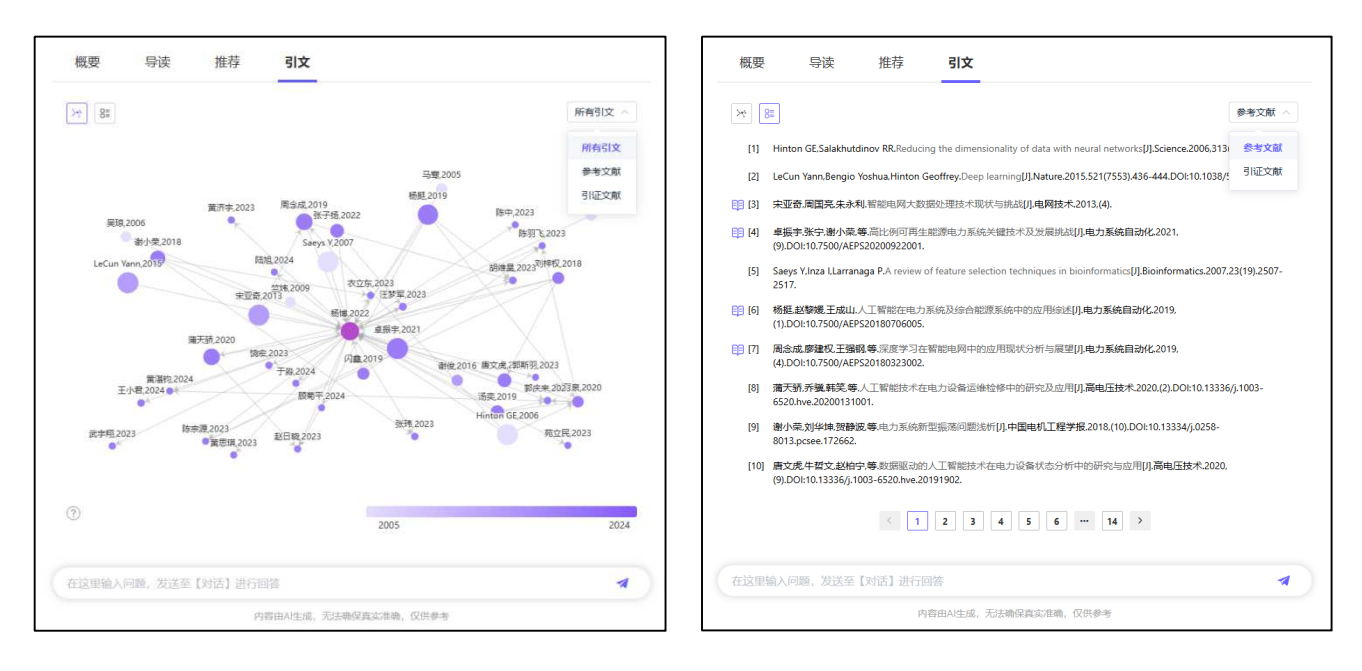

图 8 引文网络

图 9 引文列表

# 六、我的空间

### 1. 伴读历史

点击 伴读历史 按钮,打开功能界面,如图 1 所示。点击 册除已选 按钮,可以删除多条选中记 录。点击 前 按钮可以删除当前记录。点击文献名称进入"文献伴读",详情参考三、6.文献伴读(AI)。

图 1 伴读历史

| 卖历5 | 史可个人 <del>云端保存</del> 180天                   |        |                  | 删除已           |
|-----|---------------------------------------------|--------|------------------|---------------|
|     | 文献名称                                        | 所有类型 > | 伴读时间↓            | 操作            |
|     | 骨骼肌自噬及运动对其影响机制研究进展                          | 上传文献   | 2024-08-29 08:17 | 创             |
|     | 衰老个体骨骼肌蛋白质代谢相关问题                            | 万方文献   | 2024-08-28 16:22 | 创             |
|     | 梗阻性黄疸PTCD出血并发症的危险因素                         | 万方文献   | 2024-07-30 11:02 | Đ             |
|     | 骨科-老年科共管模式下老年髋部骨折手术患者发生院内并发症的危险因素分析         | 万方文献   | 2024-07-30 10:54 | 创             |
|     | 河南三门峡盆地构造棺架及其油气资源远暴分析                       | 万方文献   | 2024-07-30 10:50 | 创             |
|     | 任务技术匹配理论及其在信息系统研究领域的应用与展望                   | 万方文献   | 2024-07-30 10:48 | 创             |
|     | 北山东南部早白垩世伸展构造变形:二维反射地震创面解释与磷灰石裂<br>变径迹测年的制约 | 万方文献   | 2024-07-30 10:45 | 创             |
|     | 2017至2023年我国医疗器械审评审批制度改革评析                  | 万方文献   | 2024-07-30 10:37 | 创             |
|     | 淮北煤田钱营孜矿井控煤构造特征及其动力学背景分析                    | 万方文献   | 2024-07-30 10:31 | 创             |
|     | 基于多源信息和深度学习的多作物叶面积指数预测模型研究                  | 万方文献   | 2024-07-30 10:30 | <del>ال</del> |

### 2. 检索历史

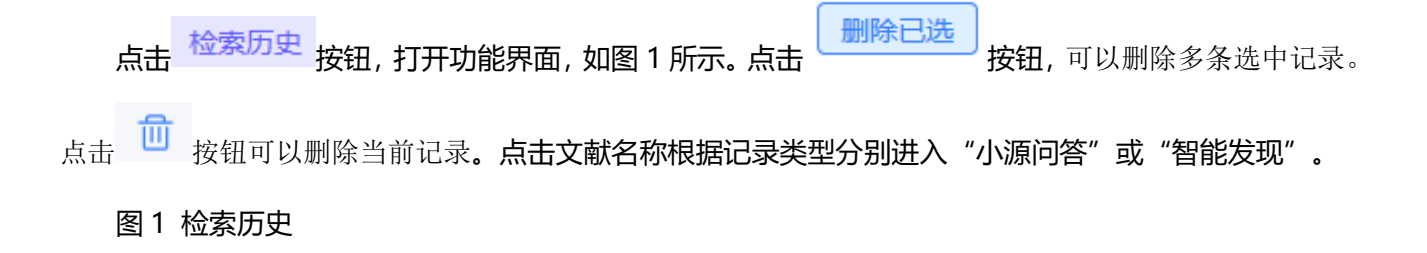

| 检索历史。 |                                                                                                    |        |                  |          |  |  |
|-------|----------------------------------------------------------------------------------------------------|--------|------------------|----------|--|--|
| 检索历史  | 史可个人云端保存180天                                                                                                    |        |                  | 删除已选     |  |  |
|       | 检索名称                                                                                                    | 所有类型 > | 检索时间↓            | 操作       |  |  |
|       | 骨骼肌自噬是真核细胞特有的生命现象,对于维持运动骨骼肌蛋白质<br>代謝平衡、清除代谢废物和结构重建等细胞环境稳态具有重要作用。<br>研究骨骼肌自噬及其相关基因的上游和下游靶点在调控运动性骨骼肌<br>蛋白质代谢过程中的作用,有助于深入了解运动性骨骼肌质量变化的<br>分子机制,为治疗与预防骨骼肌萎缩及其相关疾病提供理论依据。目<br>前关于运动对骨骼肌直噬影响的研究已取得一定进展,但仍有许多问<br>题有待进一步探讨。 | 智能发现   | 2024-08-29 09:02 | ١        |  |  |
|       | 骨髓肌自噬是真核细胞特有的生命现象,对于维持运动骨骼肌蛋白质<br>代谢平衡、清除代谢废物和连构重建等细胞环境稳态具有重要作用。<br>研究骨骼肌目噬及其相关基因的上游和下游靶常在调控运动性骨骼肌<br>蛋白质代谢过程中的作用,有助于深入了解运动性骨骼肌质量变化的<br>分子机制,为治疗与预防骨骼肌萎缩及其相关疾病提供理论依据。目<br>前关于运动对骨骼肌自噬影响的研究已取得一定进展,但仍有许多问<br>题有符进一步探讨。 | 智能发现   | 2024-08-29 08:53 | ۵        |  |  |
|       | 抗阻训练通过什么途径影响骨骼肌蛋白质代谢?                                                                                                    | 小源问答   | 2024-08-28 16:46 | <b>⊕</b> |  |  |
|       | 抗阻训练通过什么途径影响骨骼肌蛋白质代谢?                                                                                                    | 小源问答   | 2024-08-28 16:29 | <b>⊕</b> |  |  |
|       | 抗阻训练通过什么途径影响骨骼肌蛋白质代谢?                                                                                                    | 小源问答   | 2024-08-28 16:24 | Ð        |  |  |

## 3. 阅读快报

| 点    | 话 | 阅读快报<br>按钮,打开功能 | 能界面,如图1所示。 | 点击        | 按钮, 可以删   | 除多条选中证 | 录。 |
|------|---|-----------------|------------|-----------|-----------|--------|----|
| 点击   | ⑪ | 按钮可以删除当前记录。     | 点击 😳 按钮可以重 | 新生成快报。点击ì | 2录名称进入"   | '快报阅读" | 雨, |
| 如图 2 | 阮 | 示。在快报阅读界面点击     | 😡 导出阅读报告   | 可以导出报告内容  | (docx 格式) | ۰      |    |

\_\_\_\_\_

# 图 1 快报列表

| 阅读快持 | 可个人云端保存180天           |        |                  | 删除已选       |
|------|-----------------------|--------|------------------|------------|
|      | 阅读快报                  | 所有类型 > | 生成时间↓            | 操作         |
|      | 阅读快报-2024-08-29 10:19 | 上传文献   | 2024-08-29 10:19 | 団          |
|      | 阅读快报任务创建失败            | 万方文献   | -                | <b>い</b> 目 |
|      | 阅读快报-2024-08-29 08:18 | 上传文献   | 2024-08-29 08:18 | 団          |
|      | 阅读快报-2024-08-28 17:01 | 上传文献   | 2024-08-28 17:01 | 団          |
|      |                       |        |                  |            |

### 图 2 快报阅读

#### 🛃 阅读快报

😡 导出阅读报告

#### 蛋白质代谢过程中的作用,有助于进一步了解运动性骨骼肌质量变化的分子机制,为治疗与预防骨骼萎缩及其相关疾病提供一定的理论依据。目前关于运动对骨骼肌自噬的影响尚不明确,需要进一步研究。

《骨骼肌自噬及运动对其影响机制研究进展》

《褒老个体骨髓肌蛋白质代谢相关问题》 根据提供的论文片段,本文主要讨论了褒老性骨骼肌缺乏综合征的发生与发展机制。文章指出,营养状态、体力活动和运动、内分泌功能的改变、自由基的攻击、慢性炎症、神经-肌肉完整性的损害、卫星 细胞募集的改变等因素可能导致骨骼肌蛋白质合成与降解出现不平衡,从而引发该综合征。此外,文章还探讨了激素治疗、有氧运动等对褒老性骨骼肌缺乏综合征的影响,并提出了未来研究方向,如开发适 用于老年人群的干预手段或专用健身设备。总之,本文为理解和预防褒老性骨骼肌缺乏综合征提供了有益的参考。

骨骼肌自噬是真核细胞特有的生命现象,它在维持骨骼肌蛋白质代谢平衡、代谢废物清除、结构重建等细胞环境稳态方面具有重要作用。研究骨骼肌自噬及其相关基因的上游和下游靶点在调控运动性骨骼肌

### 4. 综述报告

| 点击 综述报告 按钮, 打开功能界面, 如图 1 所示。点击 按钮, 可以删除多条选中记录。           |
|----------------------------------------------------------|
| 点击 📅 按钮可以删除当前记录。点击 😳 按钮可以重新生成报告。点击记录名称进入"文献综述"阅读         |
| 界面,如图 2 所示。在快报阅读界面点击                可以导出综述内容(docx 格式),点击 |
| <b>1</b> 复制<br>将综述内容复制到剪贴板,点击<br>正新生成综述报告。               |

### 图 1 报告列表

| 综述报告。                             |        |                  |              |  |  |
|-----------------------------------|--------|------------------|--------------|--|--|
| 综述报告可个人云端保存180天 删除已选              |        |                  |              |  |  |
| 综述报告                              | 所有类型 > | 生成时间↓            | 操作           |  |  |
| <b>骨骼肌自噬与骨健康</b> 2024-08-29 10:20 | 自动综述   | 2024-08-29 10:20 | <del></del>  |  |  |
| 骨骼肌自噬与骨健康调控 2024-08-29 10:20      | 自动综述   | 2024-08-29 10:20 | <del>.</del> |  |  |
| 骨骼肌自噬与骨健康 2024-08-29 10:19        | 自动综述   | 2024-08-29 10:19 | <del></del>  |  |  |
| 骨骼肌自噬与骨健康调控 2024-08-29 10:19      | 自动综述   | 2024-08-29 10:19 | <del>.</del> |  |  |
| 骨骼肌细胞自噬调控机制 2024-08-29 10:18      | 自动综述   | 2024-08-29 10:18 | <del>.</del> |  |  |
| □                                 | 自动综述   | -                | の画           |  |  |
|                                   | <      | 1                |              |  |  |

### 图 2 综述阅读

|        | 首页   |
|--------|------|
| 唈      | 小源问答 |
| ۵      | 文献伴读 |
| 2      | 自动综述 |
| 0      | 智能发现 |
| ¢      | 我的空间 |
|        | 问答历史 |
|        | 伴读历史 |
|        | 阅读快报 |
| •>     | 综述报告 |
| ~<br>© |      |

#### "知识产权:创新驱动与国家竞争力的基石"

在国家如识产权战略的引领下,我国正加速迈向如识产权强国的宏伟目标。《"十四五"国家如识 产权保护和这用规划《作为关键蓝图,不仅强调了如识产校在支撑经济社会高质量发展中的核 心作用,更明确了深化如识产权"五丈工程"的具体器径。湖北省与「东省等地的支援,展现了地 方知识产权管理部门如何通过化规器内系,型化专动内局和"业保护,为区域高质量发展注 入创新动力。东北工业集团等国有企业在知识产权转化应用上的成功运剑,彰显了知识产权在 推动技术创新和产业升级中的关键作用,面对国际合规规战,我国企业T研税构建升级防的知 识产权管理体系,提升风险防控的力。国家知识产权局的会议与政策等向,进一步明确了全链 务保护与发展的战略方向,为成代产业体系建设提供新动力。北京知识产权无限的高效取精, 以及《中国发明与专利》杂志的改版,反映了我国在知识产权保护与学术研究领域的专业与创 新、知识产权投资重益的外说。标志着知识产权运营与面尖化的新阶段,为科技成集转化分规 实生产力提供了强大支持。在这一进程,我国正不断优化法律法规,完善长效机制,以知识产

#### 2. "知识产权:高质量发展的加速器与国际竞争力的核心

🛃 文献综述

1. 引言

《"十四五"国家如识产权保护和运用规划》作为国家规划体系的关键部分,对推动如识产权强国 建设、支撑经济社会高质量发展具有深远意义。在新发展阶段,知识产权作为国家发展战略性 资源和国际竞争力核心要美的作用日益温着。湖北省如识产权管理的门紧集建设高水平科技自 立自强如识产权强省,通过深代初识产权了五大工程",促进如识产权原生发展与潮北高质量发展 同步推进,中共中央、国务院强调以改革驱动。质量引诱力原则,推动知识产权反质量发展。 提升知识产权中请注册质量成为重要环节。近年来,我国在知识产权同时产权质质量发展 得到步成效,未来需进一步完善法律法规,建立健全长效和利,以助力数据从和以产权工程近 合为2014年2012年。广告会主张信号(2014年2013年2014年2014年3月)

#### 参考文献

文献1

段落1

"... 围绕知识产权全链条,相关产业举措的出台为我国"十四五"现代产 业体系打造提供了置要保障,但《规划》真正常实到位,仍面临一些站战 重点很现在20个方面,一是名切中不包遮方面,首先磨着全球贸易保护 主义的兴起,我国在关键产业技术领域面临"卡脖子"的风险不断加剧。 技术场准发展带后,尤其核心夸利,如几户权等问题突出,做好关键核心技 术的如识产权员能高局是推动我国加识产权工作从追求数量向提高质量 转变的关键因素之一服多产业关键技术创造强化活价值专利培育,运用 如识产权保护好量大科技成果还面临着重大挑战其次,随着土地。资源、 人口和环境的"14利",她退以简能将。高号染为代的价组技术发展日量 展露出了驾驶,强合发展办力现代产业体系能设的主技方向,希望的别以及支 持创新的如识产权作为打造绿色未来的核心工作,强化绿色如识产权创造, 为绿色创新筑丰和识产权保护"屏障"是贯彻和谐实新发展理念的一大 挑战。二是在知识产权限分面,你现为支撑现代产业体系能建设的高水平 机识产权便能有关。

✓ 查看更多 段落2

>

"… 2021年11月19日,国家知识产权局召开党组理论学习中心组学习党的 十九届六中全会精神扩大会暨学习宣传贯彻全会精神动员部署会。局党 组书记、局长年长雨在会议上强调要彻实把思想和行动病一到习近平稳 书记重要讲话和全会精神上来深刻认识"两个确立"的决定性意义进一 增强"四个意识"、坚定"四个自信"、做到"两个维护"从真实施 好知识产权强固建设纲要和"十四五"规划、申长雨局长回顾历史总结